# **hp** photosmart 7900 series

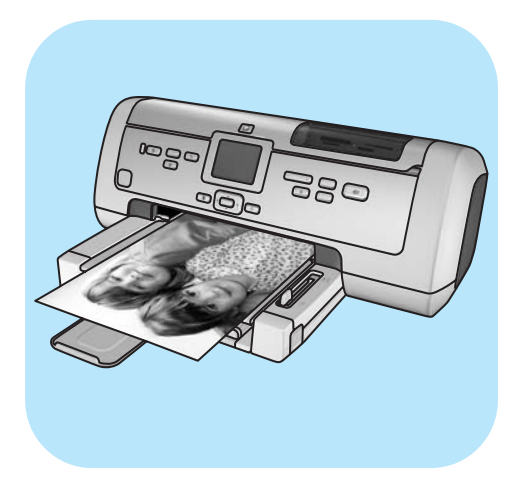

# 기본 안내서

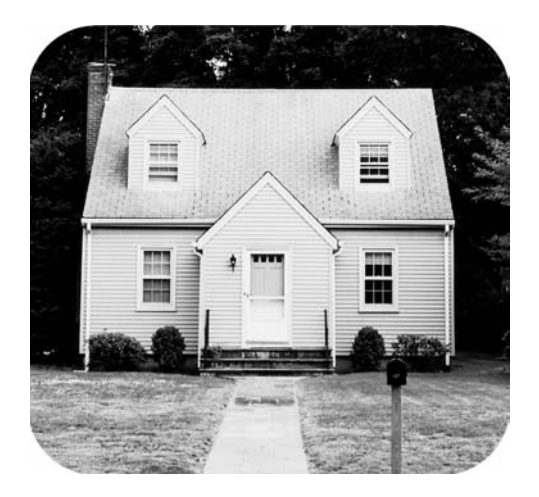

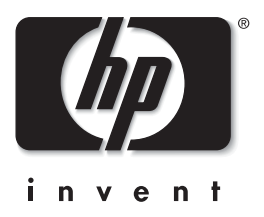

#### © Copyright 2003 Hewlett-Packard Company

판권 소유. 이 문서의 어떤 부분도 Hewlett-Packard의 사전 서면 동의 없이 복사, 복제하거나 다른 언어로 번역할 수 없습니다. 이 문서에 포함된 정보는 예고 없이 변경될 수 있습니다. Hewlett-Packard는 본 문서에 포함된 오류나 이 설명서의 공급, 성능 및 사용으로 인한 결과적 손해에 대해 책임지지 않습니다.

HP, HP 로고 및 Photosmart는 Hewlett-Packard의 소유입니다.

IBM은 International Business Machines Corporation의 등록상표입니다.

Secure Digital 로고는 SD Association의 상표입니다.

Microsoft 및 Windows는 Microsoft Corporation의 등록상표입니다.

CompactFlash, CF 및 CF 로고는 CompactFlash Association (CFA)의 등록상표입니다.

Sony Memory Stick은 Sony Corporation의 등록상표입니다.

MultiMediaCard는 Infineon Technologies AG of Germany의 상표이며 MMCA (MultiMediaCard Association)에게 사용이 허가 되었습니다.

SmartMedia는 Toshiba Corporation의 상표입니다.

xD-Picture Card는 Fuji Photo Film Co., Ltd., Toshiba Corporation 및 Olympus Optical Co., Ltd.의 상표입니다.

Mac, Mac 로고 및 Macintosh는 Apple Computer, Inc.의 등록상표입니다.

Pentium은 Intel Corporation의 등록상표입니다.

다른 상표 및 제품은 해당 회사의 상표 또는 등록상표입니다.

프린터에 내장된 소프트웨어는 Independent JPEG Group의 제품을 사용하였습니다.

이 문서 내의 특정 사진에 대한 저작권은 원본 소유자에게 있습니다.

정품 모델 확인 번호

정품 확인을 위해 제품에 정품 모델 번호가 할당되었습니다. 본 제품의 정품 모델 번호는 SDGOA-0379입니다. 이 정품 번호를 제품 이름 (hp photosmart 7900 series 프린터) 또는 제품 번호 (Q3020A)와 혼동하지 마십시오.

#### 안전 정보

이 제품을 사용할 때 항상 기본 안전 수칙을 따르면 화재 또는 감전으로 인한 부상 위험을 줄일 수 있습니다.

경고! 화재 또는 감전의 위험을 줄이려면 이 제품을 빗물이 떨어지거나 습기가 많은 곳에 두지 마십시오. 경고! 감전의 위험이 있습니다.

- HP Photosmart 설치 안내서의 모든 지시 사항을 읽고 숙지하십시오.
- 장치를 전원에 연결할 때는 접지된 전기 콘센트만 사용하십시오. 콘센트가 접지되었는지 알 수 없는 경우 전문 전기 기사에게 확인하십시오.
- 제품에 표시된 모든 경고와 지시 사항을 준수하십시오.
- 청소를 하려면 먼저 이 제품의 전원 코드를 벽면 콘센트에서 분리하십시오.
- 물기 가까이에서 또는 손이 젖은 상태로 이 제품을 설치하거나 사용하지 마십시오.
- 제품은 안정된 장소에 올바로 설치하십시오.
- 전원 코드를 밟거나 걸려 넘어지지 않도록 전원 코드가 손상되지 않는 안전한 장소에 제품을 설치하십시오.
- 제품이 정상적으로 작동하지 않으면 HP Photosmart 프린터 도움말의 문제 해결 정보를 참조하십시오.
- 제품 내부에는 기사가 수리할 수 있는 부품이 없습니다. 전문 서비스 직원의 서비스를 받으십시오.
- 통풍이 잘 되는 장소에서 사용하십시오.

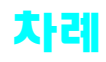

| 1 | 시작하기                     | .1  |
|---|--------------------------|-----|
|   | 시작                       | . 1 |
|   | 정보 찾기                    | . 2 |
|   | hp photosmart 프린터 도움말 보기 | . 2 |
|   | hp photosmart 프린터 도움말 인쇄 | . 2 |
|   | 상자 내용물                   | . 3 |
|   | 프린터의 각 부분                | . 4 |
|   | 앞면                       | . 4 |
|   | 뒷면                       | . 4 |
|   | 제어판                      | . 5 |
|   | 표시등                      | . 6 |
|   | 입력 베이                    | . 6 |
|   | LCD 메뉴 구조                | . 7 |
|   | 용지 정보                    | . 8 |
|   | 입력 용지함에 용지 공급            | . 9 |
|   | 사진 용지함에 용지 공급            | 10  |
|   | 인화지의 품질 관리               | 11  |
|   | 잉크 카트리지 정보               | 12  |
|   | 지원되는 잉크 카트리지             | 12  |
|   | 잉크 카트리지 설치 또는 교체         | 13  |
|   | 잉크 보완 인쇄 모드              | 15  |
|   | 잉크 카트리지 보관               | 16  |
| 2 | 프린터에 기본값 설정              | 17  |
|   | 인쇄 후 인쇄 설정 유지 또는 삭제      | 17  |
|   | 매수 설정                    | 18  |
|   | 사진 크기 설정                 | 18  |
|   | 경계선 없는 인쇄 설정             | 19  |
|   | 용지 감지 설정                 | 20  |
|   | 카메라에서 선택한 사진 표시 제거       | 21  |
|   | 제조시 기본 설정으로 되돌리기         | 21  |
|   | LCD 화면 언어 및 국가/지역 설정     | 21  |
|   | 인쇄 품질 설정                 | 22  |
| 3 | 메모리 카드에서 사진 인쇄           | 23  |
|   | 지원되는 메모리 카드              | 23  |
|   | 지원 파일 형식                 | 23  |
|   | 메모리 카드 삽입                | 24  |
|   | 메모리 카드 제거                | 27  |
|   | 인쇄하거나 전자 우편으로 보낼 사진 확인   | 28  |
|   | LCD 화면을 사용하여 사진 보기       | 28  |
|   | 최대 9장 보기 모드 사용           | 28  |
|   | 사진 인덱스 페이지 인쇄            | 29  |
|   | 교정지 인쇄                   | 30  |

|   | 교정지 스캔                                           | 31<br>32<br>32<br>33<br>33<br>34 |
|---|--------------------------------------------------|----------------------------------|
| 4 | 직접 인쇄 포트를 사용한 인쇄                                 | <b>35</b>                        |
|   | hp 디지털 카메라를 직접 인쇄 포트에 연결인쇄 설정 조정                 | 35<br>36                         |
|   | 직접 인쇄 포트에 노트북 컴퓨터 연결                             | 37                               |
| 5 | 컴퓨터에서 인쇄                                         | <b>39</b>                        |
|   | Windows PC에서 인쇄         오프트웨어 응용 프로그램에서 인쇄       | 39<br>39                         |
|   | Windows PC에서 경계선 없는 사진 인쇄                        | 40                               |
|   | Windows PC 작업 표시줄 아이콘 사용                         | 41                               |
|   | Macintosh에서 인쇄 소프트웨어 응용 프로그램에서 인쇄 (OS X 또는 OS 9) | 43<br>43                         |
| 6 | 문제 해결                                            | 45                               |
|   | 하드웨어 문제                                          | 45                               |
|   | 인쇄 문제                                            | 46                               |
|   | 오류 메시지                                           | 50                               |
| 7 | 사양                                               | 53                               |
|   | 권장 용지                                            | 53                               |
|   | 프린너 사상                                           | 54                               |
|   | 색인                                               | 57                               |

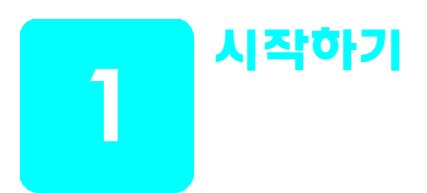

## 시작

HP Photosmart 7900 Series 프린터를 구입해 주셔서 감사합니다! 새로운 포토 프린터를 사용하면 사진을 보기 좋게 인쇄하고, 컴퓨터에 사진을 저장하여 프로젝트를 쉽고 즐겁게 만들 수 있습니다.

자세한 내용은 다음을 참조하십시오.

- 메모리 카드에 저장된 사진 인쇄에 대한 내용은 23 페이지의 메모리 카드 에서 사진 인쇄를 참조하십시오.
- 메모리 카드에 저장된 카메라에서 선택한 사진 인쇄에 대한 내용은 34 페이지의 카메라에서 선택한 사진 인쇄를 참조하십시오.
- HP 직접 인쇄 디지털 카메라를 프린터에 연결하여 카메라에서 선택한 사진을 인쇄하는 방법에 대한 내용은 35 페이지의 직접 인쇄 포트를 사용 한 인쇄를 참조하십시오.
- Windows<sup>®</sup> PC를 사용하여 경계선 없는 사진을 인쇄하는 방법에 대한 내용은 40 페이지의 Windows PC에서 경계선 없는 사진 인쇄를 참조하십 시오.
- Macintosh<sup>®</sup>를 사용하여 경계선 없는 사진을 인쇄하는 방법에 대한 자세 한 내용은 43 페이지의 소프트웨어 응용 프로그램에서 인쇄 (OS X 또는 OS 9)를 참조하십시오.
- 컴퓨터에 사진 저장, 친구나 가족에게 전자 우편으로 사진 보내기, 경계 선 추가, 사진 색 효과 변경, 사진 자르기 및 그 밖의 기능에 대한 내용은 HP Photosmart 프린터 도움말을 참조하십시오. 프린터 도움말 보기에 대한 자세한 내용은 2 페이지의 hp photosmart 프린터 도움말 보기를 참조하십시오.

#### 정보 찾기

새 프린터에는 프린터 사용을 시작하고 기능을 최대로 활용하는 데 유용한 다음과 같은 설명서가 포함되어 있습니다.

- 설치 안내서 HP Photosmart 설치 안내서의 지시 사항을 통해 프린터와 프린터 소프트웨어를 빠르고 쉽게 설치할 수 있습니다.
- 기본 안내서 HP Photosmart 7900 Series 기본 안내서는 지금 보고 계신 안내서입니다. 또한 프린터의 기본적인 기능 및 하드웨어와 인쇄 문제 해결 정보에 대해서도 설명합니다.
- 설치 및 지원 참조 안내서 HP Photosmart 설치 및 지원 참조 안내서에 서는 프린터와 함께 제공되는 소프트웨어를 설치하고 설정하는 방법에 대해 설명합니다. 소프트웨어 문제를 해결하는 방법, www.hp.com/ support에서 지원을 요청하는 방법 및 HP 고객으뜸지원센터에 연락하는 방법에 대해서도 설명합니다.
- HP Photosmart 프린터 도움말 HP Photosmart 프린터 도움말에서는 새 프린터의 고급 기능을 사용하는 방법을 설명합니다. 프린터 도움말에는 프린터 주의 사항 및 유지 보수, 고급 문제 해결 및 오류 메시지에 대한 내용이 포함되어 있습니다.

HP Photosmart 프린터 소프트웨어를 컴퓨터에 설치한 후 HP Photosmart 프린터 도움말을 보거나 인쇄할 수 있습니다. 자세한 내용은 다음 단원을 참조하십시오.

#### hp photosmart 프린터 도움말 보기

- Windows PC: 시작 메뉴에서 프로그램 (Windows XP의 경우 모든 프로 그램), Hewlett-Packard, Photosmart 140, 240, 7200, 7600, 7700, 7900 Series, 사진 및 이미지 관리자를 차례로 선택합니다. 사진 및 이미지 관리자에서 도움말을 누릅니다.
- Macintosh: HP Photosmart CD를 넣습니다. User Docs 폴더에서 해당 언어를 선택한 다음 photosmart 7960.html 파일을 더블 클릭합니다.

#### hp photosmart 프린터 도움말 인쇄

- Windows PC: HP Photosmart 프린터 도움말 창의 위쪽 탐색 모음에서 인쇄를 누릅니다.
- Macintosh: 인쇄할 프레임을 누릅니다. File (파일) 메뉴에서 Print (인쇄)
   를 선택하거나 브라우저의 위쪽 탐색 모음에서 Print (인쇄)를 누릅니다.

## 상자 내용물

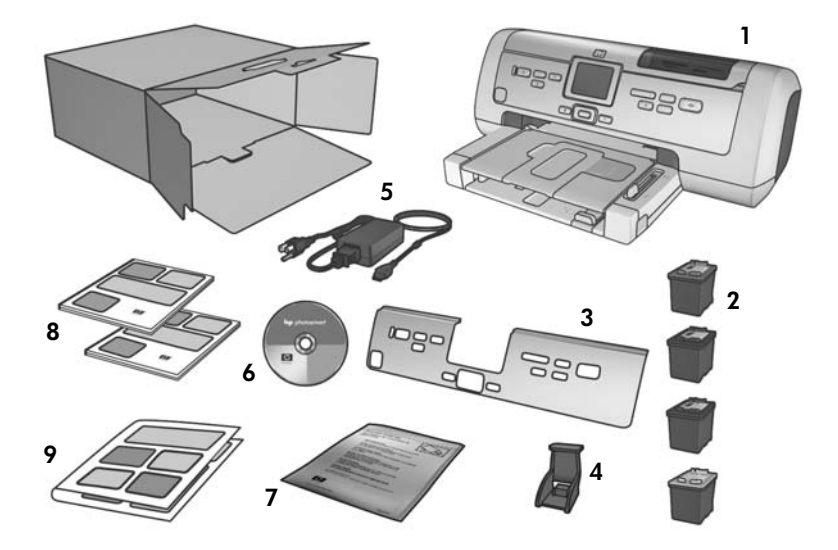

프린터 상자에 들어 있는 내용물은 다음과 같습니다.

- 1 HP Photosmart 7900 Series 프린터
- 2 HP 56번 검정 잉크 카트리지, HP 57번 컬러 잉크 카트리지, HP 58번 포토 잉크 카트리지 및 HP 59번 포토 그레이 잉크 카트리지
- 3 보호용 덮개
- 4 잉크 카트리지 보호기
- 5 전원 장치 (모양이 다르거나 전원 코드가 추가될 수 있음)
- 6 HP Photosmart 7900 Series 프린터 소프트웨어 CD
- 7 인화지 보관 백
- 8 HP Photosmart 7900 Series 기본 안내서 및 HP Photosmart 설치 및 지원 참조 안내서
- 9 HP Photosmart 7900 Series 설치 안내서

주: 일부 내용물은 국가와 지역에 따라 다를 수 있습니다.

## 프린터의 각 부분

#### 앞면

#### 출력 용지함

이 용지함을 열어 작은 용지 를 공급하고 걸려 있는 용지 를 제거할 수 있습니다. \

#### 용지 배출대

이 용지함을 들어 올리고 용지를 공급할 수 있습니다.

#### 용지 배출대 확장

이 받침대를 뒤집어 열고 인쇄된 용지를 꺼냅니다.

#### 용지 너비 조정대 —

이 조정대를 입력 용지함의 용지 모서리에 맞게 조정하 십시오.

#### 입력 용지함

인쇄할 용지나 봉투를 이 용지함에 넣으십시오.

#### 용지 길이 조정대

00

위쪽 덮개

이 덮개를 들어 올리고

입력 베이, 잉크 카트리지 보

관 공간 및 직접 인쇄 포트에 액세스할 수 있습니다.

이 조정대를 입력 용지함의 용지 모서리에 맞게 조정하십시오.

#### LCD 화면

이 화면을 통해 사진 및 메뉴 옵션을 볼 수 있습니다.

#### 입력 베이

위쪽 덮개를 들어 올리고 입력 베이에 액세스할 수 있습니다. 자세한 내용은 6 페이지의 **입력 베이**를

## 참조하십시오.

**덮개** 프린터의 제어판에 있는 **덮개 열림** 단추를 눌러 이 덮개를 열고 잉크 카트리지 를 교체할 수 있습니다. 자세한 내용은 5 페이지의 **제어판**을 참조하십시오.

#### 사진 용지함

용지 배출대를 들어 올리고 사진 용지함에 인화지를 공급할 수 있습니다.

#### 사진 용지함 슬라이더

이 슬라이더를 이동하여 사진 용지함의 사용 여부를 설정할 수 있습니다.

#### 뒷면

**전원 코드 연결부** 프린터의 전원 코드를 여기에 연결하십시오.

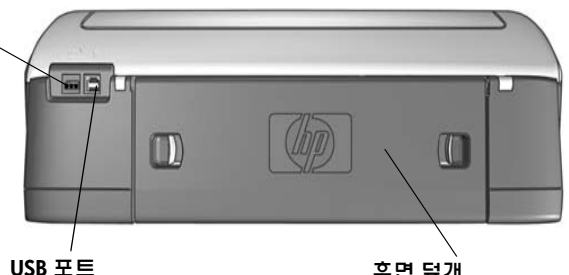

380

이 포트를 사용하여 프린터 를 컴퓨터에 연결할 수 있습니다. **후면 덮개** 이 덮개를 열고 걸려 있는 용지를 제거할 수 있습니다.

#### 제어판

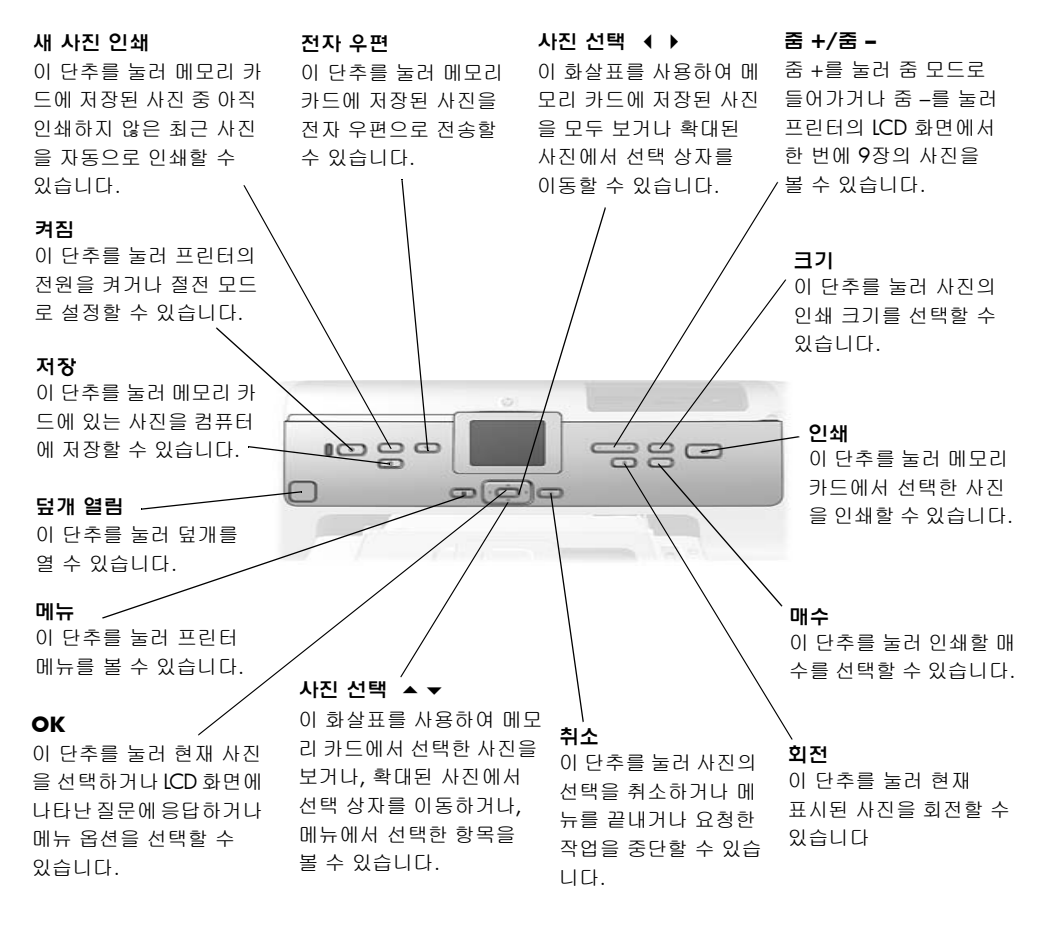

추가정보: 단추를 누르고 있으면 값이 빠른 속도로 바뀝니다. 예를 들어, 사진 선택 ▶ 단추를 누르고 있으면 메모리 카드에 저장된 사진이 빠른 속도로 지나갑니다.

#### 표시듕

 켜짐/주의 표시등

 켜짐 (녹색)

 전원이 켜져 있는

 상태입니다.

 꺼짐

 프린터가 절전 모드

 에 있습니다.

 깜박임 (녹색)

 프린터가 인쇄 중입

 니다.

 깜박임 (빨간색)

 프린터에 이상이

 있습니다.

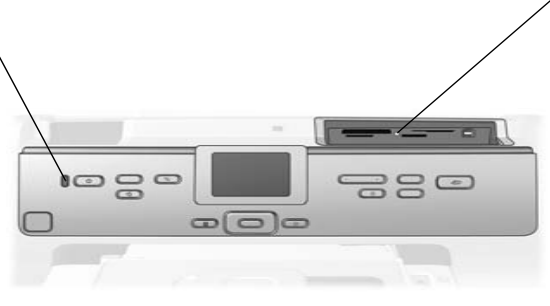

메모리 카드 표시등 켜짐

메모리 카드가 올바르 게 끼워진 상태입니다. 꺼짐

메모리 카드가 끼워져 있지 않거나 잘못 끼워 진 상태입니다.

#### 깜박임

메모리 카드와 프린터 또는 컴퓨터 간에 정보 를 전송하는 중입니다.

#### 입력 베이

이 베이를 사용하여 메모리 카드를 삽입하거나 HP 직접 인쇄 디지털 카메라 또는 노트북 컴퓨터를 직접 인쇄 포트에 연결할 수 있습니다.

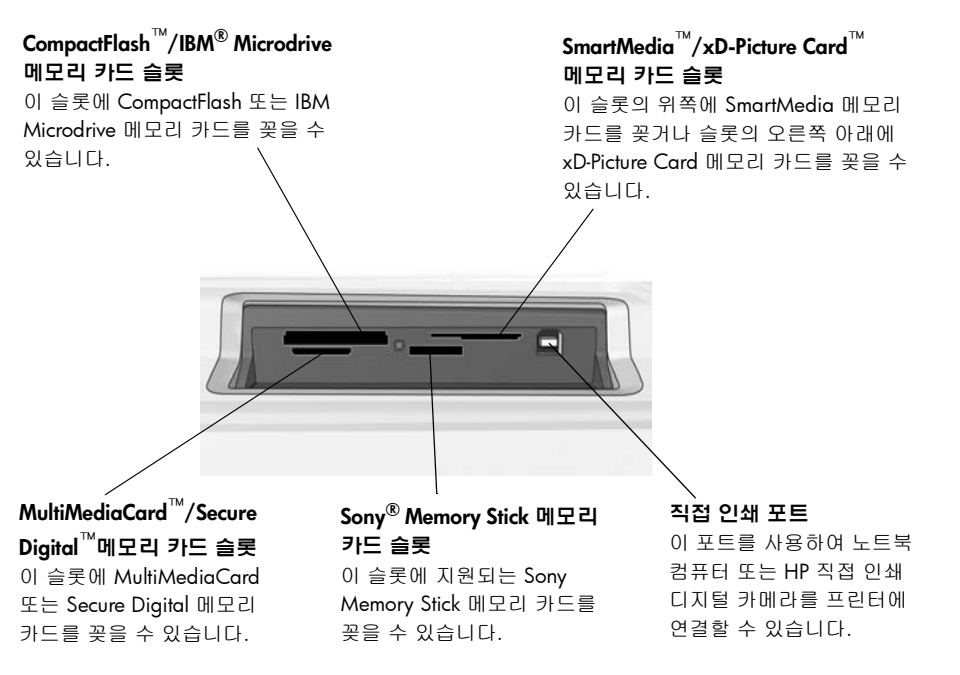

## LCD 메뉴 구조

이 단원에서는 프린터 LCD 화면의 주 메뉴에서 사용할 수 있는 옵션을 설명 합니다. 메뉴 옵션을 사용하려면 프린터의 제어판에서 **메뉴** 단추를 누릅니다.

하위 메뉴 옵션에 대한 자세한 내용은 HP Photosmart 프린터 도움말을 참조하 십시오. 프린터 도움말 보기에 대한 자세한 내용은 2 페이지의 hp photosmart 프린터 도움말 보기를 참조하십시오.

| 메뉴 옵션  | 선택                                                                                                    |
|--------|----------------------------------------------------------------------------------------------------|
| 특수 인쇄  | 모두 인쇄<br>앨범 만들기<br>범위 인쇄<br>인덱스 페이지 인쇄<br>교정지 인쇄<br>교정지 스캔                                                                    |
| 이미지 향상 | 적목 현상 제거<br>사진 밝기<br>프레임 추가<br>색 효과 추가                                                                                        |
| 도구     | 슬라이드 쇼<br>인쇄 품질<br>견본 페이지 인쇄<br>테스트 페이지 인쇄<br>카트리지 청소<br>프린터 교정                                                               |
| 기본 설정  | 인쇄 후<br>인쇄 매수<br>사진 크기<br>비디오 인쇄<br>날짜/시간 추가<br>경계선 없음<br>Exif 인쇄<br>대비 높임<br>색 확장<br>색 공간<br>용지 감지<br>카메라 선택<br>기본값 복원<br>언어 |

# 용지 정보

색인 카드, 인화지에서 봉투, 투명 용지에 이르기까지 다양한 종류와 크기의 용지에 인쇄할 수 있습니다. 최상의 인쇄 품질을 얻으려면 프로젝트에 적합한 용지를 사용합니다. 예를 들어, 사진을 인쇄하는 경우 HP 프리미엄 플러스 인화지를 사용하면 고품질의 사진을 인쇄할 수 있습니다.

**주:** HP 특수 용지를 사용하여 컴퓨터를 통해 인쇄하는 경우 인쇄 설정 시 용지 종류를 선택합니다. 자세한 내용은 **39** 페이지의 **컴퓨터에서 인쇄**를 참조하십시오.

사용 가능한 HP 잉크젯 용지의 목록 또는 부품 구입에 대한 정보는 다음 사이 트를 참조하십시오.

- www.hpshopping.com (□| 국)
- www.hp-go-supplies.com (유럽)
- www.hp.com/paper (아시아/태평양 지역)
- www.jpn.hp.com/supply/inkjet (일본)

프린터의 LCD 화면에서 사용할 수 있는 용지 크기는 국가와 지역에 따라 다릅 니다. 국가 및 지역 설정을 변경하려면 21 페이지의 LCD 화면 언어 및 국가/지 역 설정을 참조하십시오.

프린터에서는 따로 구매 가능한 용지함 부속품을 지원합니다.

- 양면 인쇄용 자동 양면 인쇄 부속품 (HP C8955A)
- 250장 일반 용지함 (HP Q3447A)

#### 입력 용지함에 용지 공급

입력 용지함에는 일반 용지, HP 인화지 및 HP 프리미엄 잉크젯 투명 필름을 비롯하여 여러 가지 종류의 용지를 넣어 인쇄할 수 있습니다. 사용 가능한 용지 종류 및 크기에 대한 자세한 내용은 53 페이지의 **사양**을 참조하십시오.

#### 입력 용지함에 용지를 공급하려면

- 1 용지 배출대를 들어 올립니다.
- 2 입력 용지함의 용지 길이 조정대를 잡아당기고 용지 너비 조정대를 왼쪽 으로 끝까지 밉니다.

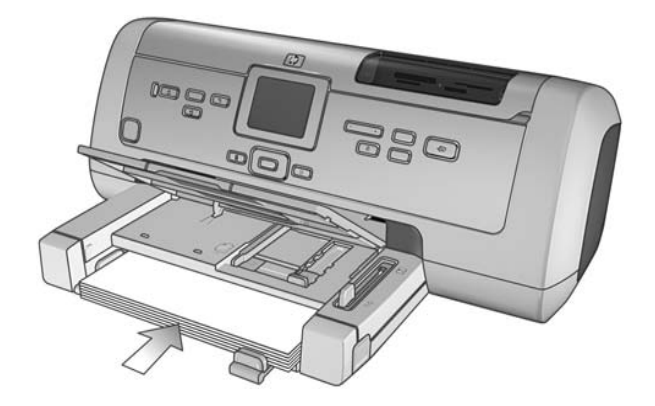

- 3 입력 용지함에 용지를 공급합니다.
  - 인쇄할 면이 아래쪽을 향하도록 용지를 공급합니다. 문서의 인쇄된
     면이 용지 배출대 위쪽을 향하도록 출력됩니다.
  - 용지는 항상 세로 방향으로 넣으십시오. 용지의 짧은 모서리가 앞쪽
     을 향하도록 넣어야 합니다.
  - 용지를 너무 많이 넣거나 적게 넣으면 안됩니다. 입력 용지함에 용지 가 한두 장밖에 없으면 프린터에 용지가 공급되지 않는 경우가 있습 니다. 용지는 여러 장을 넣되 용지 길이 조정대의 윗부분을 넘게 공급 되지 않도록 주의하십시오. 입력 용지함에 넣을 수 있는 용지의 양에 대한 자세한 내용은 53 페이지의 **사양**을 참조하십시오.
  - 인쇄할 때에는 같은 종류와 크기의 용지를 사용하십시오. 입력 용지 함에 종류나 크기가 서로 다른 용지를 함께 넣지 않도록 해야 합니다.
- 4 용지 너비 조정대와 용지 길이 조정대를 용지가 구부러지지 않도록 용지 의 가장자리에 잘 맞춥니다. 이 조정대를 사용하면 간단하게 용지를 프린 터에 똑바로 공급할 수 있습니다.
- 5 용지 배출대를 내립니다.
- 6 사진 용지함 슬라이더를 앞쪽으로 최대한 빼냅니다. 이렇게 하면 사진 용지함이 분리되므로 인쇄 시 입력 용지함의 용지가 사용됩니다.

#### 사진 용지함에 용지 공급

4x6인치 (10x15cm) 인화지, L크기 카드 (3.5x5인치, 90x127mm) 또는 Hagaki 카드 (3.94x5.83인치, 100x148mm)에 인쇄하려는 경우 사진 용지함을 사용 하십시오.

주: 인화지 보관 및 취급에 대한 자세한 내용은 11 페이지의 인화지의 품질 관리를 참조하십시오.

추가정보: 4x6 인치 (10x15cm) 경계선 없는 사진을 인쇄하려면 0.5인치 (1.25cm) 탭이 없는 광택 4x6 인치 (10x15cm) HP 프리미엄 플러스 인화 지를 사용해야 합니다. 일반 용지에는 경계선 없는 사진을 인쇄하지 않는 것이 좋습니다. 권장 용지에 대한 자세한 내용은 53 페이지의 권장 용지 를 참조하십시오. 제어판을 통해 인쇄하는 경우 경계선 없는 사진을 인쇄 하도록 프린터를 설정했는지 확인합니다. 소프트웨어 응용 프로그램을 통해 인쇄하는 경우 인쇄 대화 상자에서 적절한 경계선 없는 용지 크기를 선택합니다.

입력 용지함에 있는 용지를 꺼내지 않고도 사진 용지함을 사용할 수 있습니다. 사진 용지함에 인화지가 부족하면 입력 용지함의 용지에 인쇄됩니다.

**추가정보:** 사진을 한 번에 여러 장 인쇄하려면 입력 용지함에 인화지를 추가로 공급하십시오.

#### 사진 용지함에 용지를 공급하려면

- 사진 용지함 슬라이더를 앞쪽으로 최대한 빼냅니다. 이렇게 하면 사진 용지함이 분리됩니다.
- 2 용지 배출대를 들어 올립니다.
- 3 사진 용지함의 용지 길이 조정대를 잡아당기고 용지 너비 조정대를 왼쪽 으로 끝까지 밉니다.
- 4 인쇄할 면이 아래쪽을 향하도록 사진 용지함에 인화지를 15매 정도 공급 합니다. 탭이 있는 용지를 사용하는 경우 탭이 마지막에 공급되도록 용지 를 공급합니다. 사진의 인쇄된 면이 용지 배출대 위쪽을 향해 출력됩니다.

주: 사진 용지함에 용지를 너무 많이 넣으면 프린터에 인화지가 공급되지 않거나 여러 장 공급될 수 있습니다.

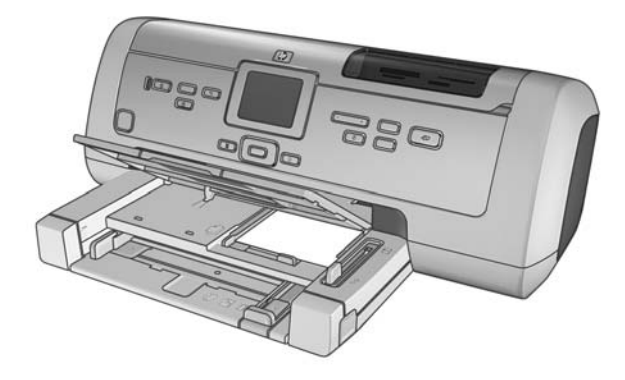

- 5 용지가 구부러지지 않도록 인화지 길이 조정대와 용지 너비 조정대를 용지의 가장자리에 잘 맞춥니다. 이 조정대를 사용하면 간단하게 용지를 프린터에 똑바로 공급할 수 있습니다.
- 6 용지 배출대를 내립니다.
- 7 사진 용지함 슬라이더를 앞쪽으로 최대한 밀어 넣습니다. 사진 용지함 창 에서 사진 용지함이 사라집니다. 이렇게 하면 사진 용지함이 장착됩니다.

#### 인화지의 품질 관리

고품질의 인쇄물을 얻으려면 인화지의 품질을 관리하는 것이 중요합니다. 이 단원에서는 인화지 보관 및 취급에 대한 내용을 자세하게 다룹니다.

#### 인화지 보관

사용하지 않은 인화지는 프린터와 함께 제공된 개폐형 인화지 보관 백에 넣어 보관하십시오. 포장에 넣은 인화지는 건냉하고 평평한 장소에 보관하십시오.

인쇄할 준비를 마친 후 바로 사용할 용지만 꺼내십시오. 인쇄를 마치면 사용 하지 않은 인화지는 인화지 보관 백에 도로 넣고 밀봉하십시오.

**주:** 사용하지 않은 용지를 프린터의 사진 용지함이나 입력 용지함에 두지 마십시오. 용지가 구부러져 사진의 품질이 저하될 수 있습니다. 인화지는 인쇄하기 전 평평한 상태여야 합니다. 구부러진 용지를 펴는 자세한 방법 은 다음 단원을 참조하십시오.

#### 인화지 취급

인화지를 만질 때는 항상 모서리를 잡으십시오. 인화지에 지문이 묻으면 인쇄 품질이 떨어질 수 있습니다.

인화지의 모서리가 구부러지면 용지를 개폐형 플라스틱 백에 넣은 다음 용지 가 펴질 때까지 굽은 부분의 반대 방향으로 가볍게 구부리십시오.

## 잉크 카트리지 정보

이 프린터는 컬러와 흑백으로 인쇄됩니다. HP에서는 다양한 잉크 카트리지를 제공하므로 프로젝트에 따라 알맞은 잉크 카트리지를 선택할 수 있습니다.

#### 지원되는 잉크 카트리지

이 프린터에서는 다음과 같은 잉크 카트리지를 지원합니다. 이 표에 없는 잉크 카트리지를 설치하면 프린터 보증이 무효화될 수 있습니다.

| 인쇄 대상                 | 사용할 수 있는 잉크 카트리지                         |
|-----------------------|------------------------------------------|
| 문서 및 사진               | HP 58번 (C6658A) — 포토 잉크 카트리지             |
|                       | 및<br>HP 57번 (C6657A) — 컬러 잉크 카트리지<br>및   |
|                       | HP 56번 (C6656A) — 검정 잉크 카트리지             |
| 최고 품질의 컬러 또는<br>흑백 사진 | <b>HP 58번 (C6658A)</b> — 포토 잉크 카트리지<br>및 |
|                       | <b>HP 57번 (C6657A)</b> — 컬러 잉크 카트리지<br>및 |
|                       | HP 59번 (C9359A) — 포토 그레이 잉크 카트리지         |

잉크 카트리지를 설치할 때 잉크 카트리지 걸쇠에 있는 번호와 잉크 카트리지 에 있는 번호가 일치해야 합니다. 이 프린터에는 한 번에 세 개의 잉크 카트리 지를 설치할 수 있습니다.

주의! 올바른 잉크 카트리지를 사용하고 있는지 확인하십시오. 또한 HP 잉크 카트리지를 개조하거나 리필하지 마십시오. HP 잉크 카트리지를 개조하거나 리필하여 발생한 손상에 대해서는 HP에서 보증하지 않습니다.

다음과 같이 잉크 카트리지를 프린터에 넣어야 합니다.

- 왼쪽 잉크 카트리지함 HP 58번 (C6658A), 포토 잉크 카트리지
- 가운데 잉크 카트리지함 HP 57번 (C6657A), 컬러 잉크 카트리지
- 오른쪽 잉크 카트리지함 HP 56번 (C6656A), 검정 잉크 카트리지 또는 HP 59번 (C9359A), 포토 그레이 잉크 카트리지

#### 잉크 카트리지 설치 또는 교체

프린터의 성능을 최대한 보장하려면 정품 HP 잉크 카트리지만을 사용하십 시오.

잉크 카트리지를 최적으로 사용하려면 사용하고 있지 않을 때는 프린터의 전원을 끄십시오. 그래야 프린터에 잉크 카트리지가 정상적으로 보관됩니다.

**주의!** 켜짐/주의 표시등이 켜져 있을 때 프린터의 플러그를 빼거나 전원 콘센트의 전원을 차단하지 마십시오.

#### 잉크 카트리지를 설치하거나 교체하려면

- 프린터의 전원이 꺼져 있으면 프린터의 제어판에 있는 **켜짐** 단추를 눌러 프린터의 전원을 켜십시오.
- 2 잉크 카트리지를 설치한 후 프린터에서 교정 페이지를 인쇄할 수 있도록 입력 용지함에 일반 용지를 공급합니다.
- 3 덮개 열림 단추를 눌러 덮개를 엽니다.
- 4 잉크 카트리지 걸쇠를 아래로 누르고 앞쪽으로 당깁니다. 잉크 카트리지 걸쇠가 열립니다.

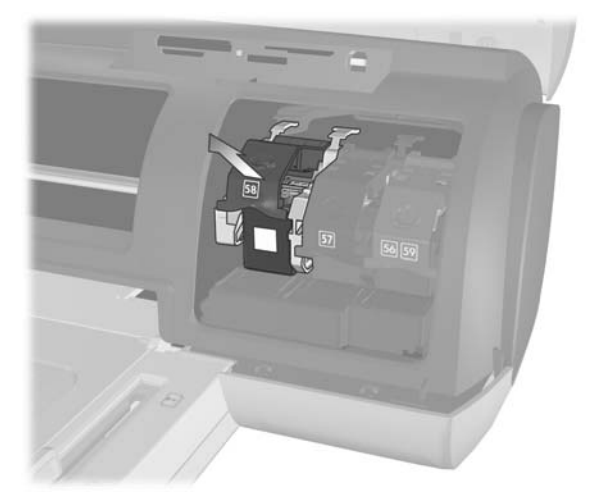

5 잉크 카트리지를 교체하는 경우 사용한 잉크 카트리지를 당겨 꺼낸 다음 보관하거나 재활용하거나 폐기하십시오.

**주:** 잉크 카트리지 재활용에 대한 자세한 내용은 www.hp.com/recycle을 참조하십시오.

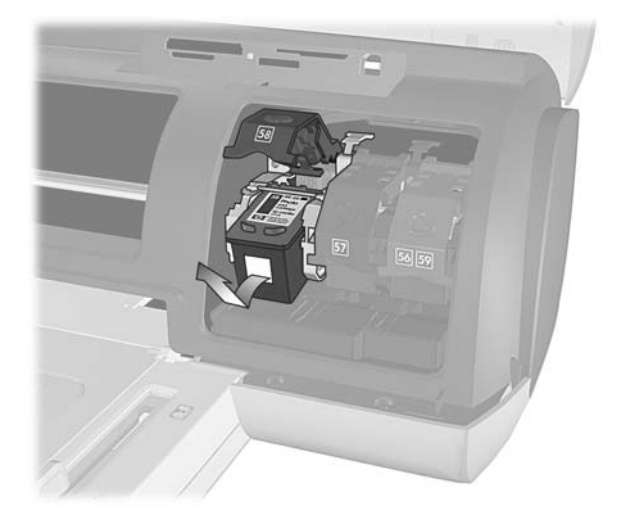

- 6 새 잉크 카트리지를 설치하려면 잉크 카트리지를 포장 용기에서 꺼냅니다. 저장된 카트리지를 교체하려면 잉크 카트리지 보호기에서 제거합니다.
- 7 새 잉크 카트리지를 설치하려면 분홍색 탭을 잡고 플라스틱 테이프를 조심스럽게 떼어 내십시오. 플라스틱 테이프만 떼어 냅니다. 테이프를 떼어낸 즉시 잉크 카트리지를 설치하십시오. 잉크 노즐이 1분 이상 노출 되면 건조되어 인쇄 시 문제가 발생할 수 있습니다. 일단 테이프를 떼어 낸 후에는 다시 붙이지 마십시오.

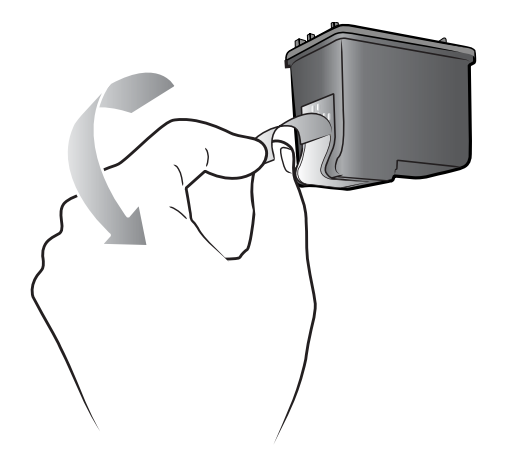

**주의!** 잉크 카트리지의 잉크 노즐이나 구리 접촉면에 손이 닿지 않도록 하십시오. 이 부위에 손을 대면 잉크 카트리지가 고장날 수 있습니다.

- 8 잉크 카트리지를 끼웁니다.
  - a. 구리 접촉면이 프린터를 향하도록 잉크 카트리지를 잡습니다. 잉크 카트리지 윗부분의 왼쪽 및 오른쪽 면에 있는 돌출 부분을 잉크 카트 리지함의 내부에 있는 홈에 맞춥니다.
  - b. 잉크 카트리지를 금속 막대 아래로 카트리지함에 조심스럽게 밀어 넣은 다음 카트리지를 끝까지 누릅니다.

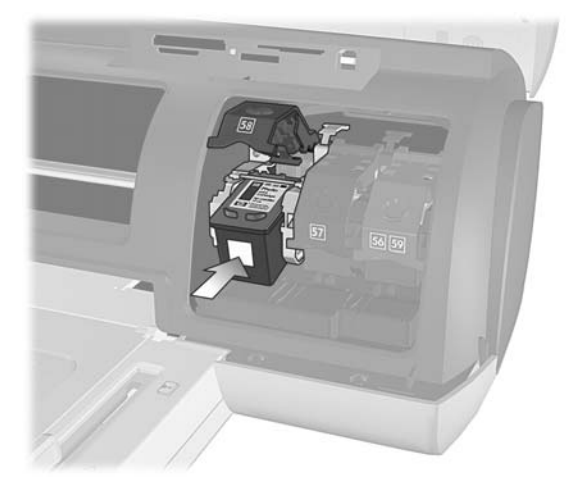

- c. 잉크 카트리지 걸쇠가 잠길 때까지 밑으로 누릅니다.
- 9 위쪽 덮개를 닫고 OK 단추를 누릅니다. 교정 페이지가 인쇄됩니다.

프린터 및 잉크 카트리지는 최상의 인쇄 품질을 위해 교정되었습니다. 교정 페이지는 버려도 됩니다.

#### 잉크 보완 인쇄 모드

잉크 보완 인쇄 모드를 사용하면 잉크 카트리지 중 하나에 문제가 있거나 잉크 가 부족한 경우에도 인쇄할 수 있습니다. 프린터의 LCD 화면 또는 컴퓨터 모니 터에 잉크 카트리지 오류 메시지가 표시되면 잉크 카트리지를 제거하고 위쪽 덮개를 닫아 잉크 보완 인쇄 모드로 전환합니다. 잉크 보완 인쇄 모드로 전환 되었음을 알리는 메시지가 표시됩니다.

잉크 보완 인쇄 모드에서 인쇄하면 인쇄 속도가 느려지며 품질이 떨어집니다. 잉크 카트리지를 교체할 때까지 모든 인쇄 작업에 잉크 보완 인쇄 모드가 사용 됩니다. 잉크 카트리지 교체에 대한 자세한 내용은 13 페이지의 **잉크 카트리** 지 설치 또는 교체를 참조하십시오.

#### 잉크 카트리지 보관

잉크 카트리지 보호기는 사용하지 않는 잉크 카트리지가 건조되지 않도록 보관하기 위해 사용합니다. 잉크가 남아 있는 잉크 카트리지는 항상 프린터와 함께 제공되는 잉크 카트리지 보호기에 보관해야 합니다.

**주:** 프린터에 잉크 카트리지를 끼워 두지 않을 때는 잉크 카트리지 보호 기에 넣어 두어야 합니다. 그렇지 않으면 잉크 카트리지에 문제가 발생할 수 있습니다.

- 잉크 카트리지를 잉크 카트리지 보호기에 끼우려면 잉크 카트리지를
   약간 비스듬하게 하여 잉크 카트리지 보호기에 끝까지 밀어 넣으십시오.
- 잉크 카트리지 보호기에서 잉크 카트리지를 꺼내려면 잉크 카트리지 보호기의 윗부분을 눌러 뒤쪽으로 빼서 잉크 카트리지를 분리한 다음 잉크 카트리지를 잉크 카트리지 보호기에서 살짝 당겨 빼냅니다.

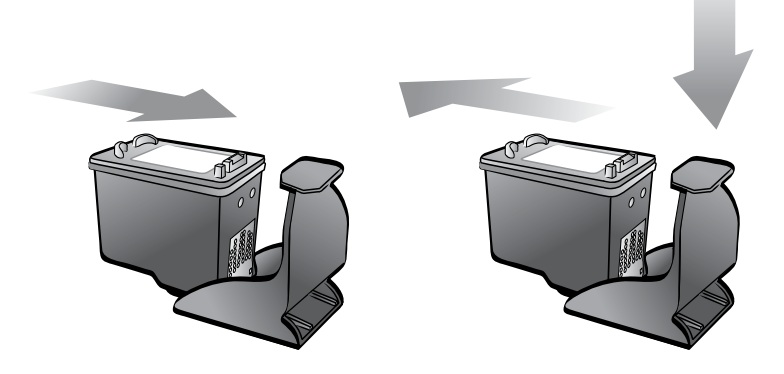

잉크 카트리지를 잉크 카트리지 보호기에 넣은 후에는 잉크 카트리지를 프린 터에 있는 잉크 카트리지 보관 공간에 보관할 수 있습니다.

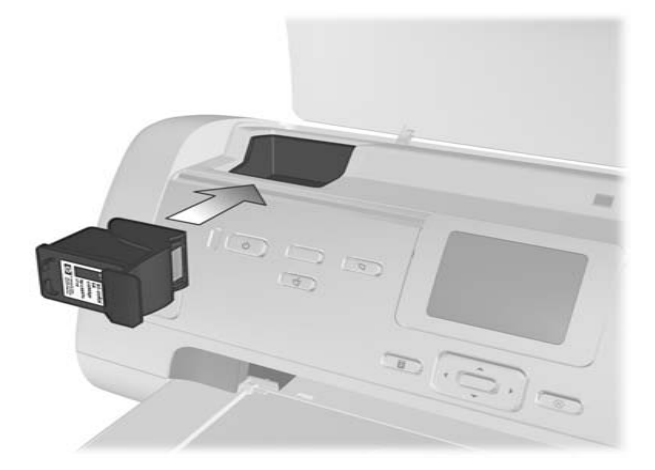

프린터에 기본값 설정

이 프린터는 인쇄 매수, 사진 크기, LCD 화면의 언어 설정 같은 기능에 대한 기본 설정과 기타 설정이 적용된 상태로 판매됩니다. 프린터의 제어판에서 이 설정을 사용자의 기본 설정으로 변경할 수 있습니다.

**주:** 컴퓨터를 사용하여 인쇄할 때는 프린터의 제어판 설정이 적용되지 않 습니다. 프린터의 제어판을 통해 지정한 기본 설정보다 컴퓨터에 설치된 소프트웨어의 설정이 우선적으로 적용됩니다.

제어판에서 사용할 수 있는 다른 기본 설정 옵션에 대한 자세한 내용은 HP Photosmart 프린터 도움말을 참조하십시오. 프린터 도움말 보기에 대한 자세한 내용은 2 페이지의 hp photosmart 프린터 도움말 보기를 참조하십시오.

## 인쇄 후 인쇄 설정 유지 또는 삭제

각각의 인쇄 작업을 마친 후 자동으로 현재의 인쇄 설정 및 사진 선택을 유지 할지 또는 삭제할지 여부를 선택할 수 있습니다. 프린터의 기본 설정은 인쇄할 때마다 인쇄 설정을 유지할지 여부를 묻도록 되어 있습니다.

- **1** 프린터의 제어판에서 **메뉴** 단추를 누릅니다.
- 2 LCD 화면에 기본 설정이 반전 표시될 때까지 사진 선택 ▼ 단추를 누른 다음 OK 단추를 누릅니다.
- 3 LCD 화면에 인쇄 후가 반전 표시될 때까지 사진 선택 ▼ 단추를 누른 다음 OK 단추를 누릅니다.
- 4 다음 옵션을 선택할 수 있습니다.
  - 항상 인쇄 작업 후에도 현재 인쇄 설정을 유지하도록 설정할 경우
  - 아니오 인쇄 작업 후 모든 인쇄 설정을 기본값으로 재설정하는 경우
  - 묻기 인쇄 작업이 끝날 때마다 현재 인쇄 설정을 유지할지 여부를 묻도록 설정할 경우
- 5 LCD 화면에서 선택 항목을 반전 표시하고 OK 단추를 누릅니다.

# 매수 설정

2 장

사진을 인쇄하도록 선택하면 기본적으로 매수는 1로 설정됩니다. 인쇄 매수 설정을 변경하여 기본 인쇄 매수를 변경할 수 있습니다. 각 사진에 대해 최대 99매까지 인쇄하도록 프린터를 설정할 수 있습니다.

이 설정은 사진을 선택하고 **OK** 단추를 눌러 인쇄할 때마다 적용됩니다. 인쇄 하기 전에 **매수** 단추를 누르고 인쇄 매수를 변경하면 현재 표시된 사진에 대한 이 설정보다 우선적으로 적용할 수 있습니다. 이 설정은 현재 표시된 사진에 대한 설정만 재정의합니다. 다른 모든 사진에는 **기본 설정** 메뉴에 설정된 매수 가 그대로 사용됩니다.

#### 인쇄할 매수를 설정하려면

- 1 프린터의 제어판에서 **메뉴** 단추를 누릅니다.
- 2 LCD 화면에 기본 설정이 반전 표시될 때까지 사진 선택 ▼ 단추를 누른 다음 OK 단추를 누릅니다.
- 3 LCD 화면에 인쇄 매수가 반전 표시될 때까지 사진 선택 ▼ 단추를 누른 다음 OK 단추를 누릅니다.
- 4 사진 선택 ▲ 또는 ▼ 단추를 눌러 기본 인쇄 매수를 늘리거나 줄인 다음 OK 단추를 누릅니다.

## 사진 크기 설정

메모리 카드에 있는 사진을 다양한 크기로 인쇄할 수 있습니다. 선택할 수 있는 기본 사진 크기는 다음과 같습니다.

| 국가/지역       | 사진 크기                                                                   |
|-------------|-------------------------------------------------------------------------|
| 미국/캐나다 (인치) | 4x6<br>2 1/2x3 1/4<br>3x4<br>3 1/2x5<br>5x7<br>8x10<br>8 1/2x11<br>콤보   |
| 유럽 (cm)     | 6x8<br>9x13<br>10x15<br>13x18<br>15x21<br>18x24<br>20x25<br>21x30<br>콤보 |

| 국가/지역             | 사진 크기                                                                         |
|-------------------|-------------------------------------------------------------------------------|
| 아시아태평양/호주<br>(인치) | 4x6<br>5x7<br>6x8<br>8x10<br>A4 (즉, 8 1/2x11)<br>2 1/2x3 1/4<br>3 1/2x5<br>콤보 |

**주:** 콤보 형식에서는 용지 한 장에 사진 다섯 장, 즉 4x6인치 (10x15cm) 사진 두 장과 2.5x3.25인치 (6x8cm) 사진 세 장이 인쇄됩니다.

기본 크기는 사진을 선택하고 **OK** 단추를 눌러 인쇄할 때마다 적용됩니다. 인쇄하기 전에 **크기** 단추를 누르고 크기를 변경하면 현재 표시된 사진에 대한 기본 설정보다 우선적으로 적용할 수 있습니다.

#### 프린터에 사진 크기를 설정하려면

- 1 프린터의 제어판에서 **메뉴** 단추를 누릅니다.
- 2 LCD 화면에 기본 설정이 반전 표시될 때까지 사진 선택 ▼ 단추를 누른 다음 OK 단추를 누릅니다.
- 3 LCD 화면에 사진 크기가 반전 표시될 때까지 사진 선택 ▼ 단추를 누른 다음 OK 단추를 누릅니다.
- 4 LCD 화면에 원하는 사진 크기가 나타날 때까지 사진 선택 ▲ 또는 ▼ 단추를 누른 다음 OK 단추를 누릅니다.

주: 프린터 LCD 화면의 목록에 사진 또는 용지 크기가 없으면 국가/지역 설정을 변경해야 할 수도 있습니다. 사용하는 용지와 사진 크기는 국가 및 지역마다 다릅니다. 예를 들면, 유럽에서는 8.27x11.7인치 (210x297mm) 용지를 사용하지만 미국에서는 8.5x11인치 (216x280mm) 용지를 사용합 니다. 사용할 수 있는 용지 및 사진 크기를 변경하려면 프린터의 LCD 화면 에서 프린터 언어와 국가/지역 설정을 변경해야 합니다. 자세한 내용은 21 페이지의 LCD 화면 언어 및 국가/지역 설정을 참조하십시오.

## 경계선 없는 인쇄 설정

기본적으로 프린터의 제어판을 사용하여 사진을 인쇄하면 사진이 인화지의 가장자리 끝까지 인쇄되도록 경계선 없이 인쇄됩니다. 그러나 흰색 경계선이 있는 사진이 인쇄되도록 설정할 수도 있습니다. 경계선 없는 인쇄 기능을 **설정** 하면 사용할 수 있는 용지 크기에 해당하는 사진이 경계선 없이 인쇄됩니다. 이 기능을 **해제**하면 모든 사진이 경계선과 함께 인쇄됩니다.

경계선 없는 사진 인쇄 기능은 4x6인치 (10x15cm) 용지, 8.5x11인치 (216x280mm) 용지 및 8.27x11.7인치 (210x297mm) 용지에 대해 지원됩니다. 다른 크기의 용지에서는 경계선 없는 인쇄 기능을 설정해도 경계선이 함께 인쇄됩니다. 이것은 프린터에서 용지를 처리하는 방법으로 인해 발생하는 현상 이며 오류가 아닙니다. 탭이 없는 4x6인치 (10x15cm) 인화지에 인쇄를 하면 사진의 모든 면에 경계 선이 없게 인쇄됩니다. 0.5인치 (1.25cm) 탭이 있는 4x6인치 (10x15cm) 인화 지의 경우 세 면에는 경계선이 없고 아래쪽 모서리에 작은 경계선이 있는 사진 이 인쇄됩니다.

**주:** 일반 용지에는 경계선 없는 사진을 인쇄하지 않는 것이 좋습니다. 권장 용지 종류에 대한 자세한 내용은 53 페이지의 **권장 용지**를 참조하 십시오.

제어판에서 경계선 없는 인쇄를 설정하려면

- 1 프린터의 제어판에서 **메뉴** 단추를 누릅니다.
- 2 LCD 화면에 기본 설정이 반전 표시될 때까지 사진 선택 ▼ 단추를 누른 다음 OK 단추를 누릅니다.
- 3 LCD 화면에 경계선 없음이 반전 표시될 때까지 사진 선택 ▼ 단추를 누른 다음 OK 단추를 누릅니다.
- 4 사진 선택 ▼ 단추를 눌러 켜짐 또는 꺼짐을 반전 표시한 다음 OK 단추를 누릅니다.

## 용지 감지 설정

프린터에서 입력 용지함 또는 사진 용지함에 있는 용지를 검색하여 용지 크기 및 종류를 자동으로 감지합니다. 인쇄할 때마다 사용자에게 용지 크기 및 종류 를 묻도록 설정하려면 용지 감지기를 끕니다. 기본적으로 이 옵션은 **켜짐**으로 설정되어 있습니다.

**주:** 경계선 없이 인쇄할 수 있는 사진 크기를 선택한 경우 경계선 없는 인쇄 기능을 설정하면 프린터에서 용지 크기와 종류가 자동으로 감지되지 않습니다. 자세한 내용은 **19** 페이지의 **경계선 없는 인쇄 설정**을 참조하 십시오.

**주: 용지 감지** 설정은 프린터의 제어판을 통해 시작하는 인쇄 작업에 적 용됩니다. 컴퓨터에서 인쇄 작업을 시작할 때 자동 감지기가 사용되도록 하려면 인쇄 등록 정보 대화 상자에서 용지 종류를 **자동**으로 설정합니다.

#### 용지 감지기를 설정하려면

- 프린터의 제어판에서 **메뉴** 단추를 누릅니다.
- 2 LCD 화면에 기본 설정이 반전 표시될 때까지 사진 선택 ▼ 단추를 누른 다음 OK 단추를 누릅니다.
- 3 LCD 화면에 용지 감지가 반전 표시될 때까지 사진 선택 ▼ 단추를 누른 다음 OK 단추를 누릅니다.
- 4 사진 선택 ▼ 단추를 눌러 켜짐 또는 꺼짐을 반전 표시한 다음 OK 단추를 누릅니다.

## 카메라에서 선택한 사진 표시 제거

카메라에서 선택한 사진을 프린터에서 인쇄한 후 이 사진의 표시를 제거할지 여부를 묻는 메시지가 LCD 화면에 나타납니다. 사진에서 자동으로 표시를 제거하거나 제거하지 않거나 표시를 제거할지 묻도록 이 설정을 변경할 수 있습니다.

- 프린터의 제어판에서 메뉴 단추를 누릅니다.
- 2 LCD 화면에 기본 설정이 반전 표시될 때까지 사진 선택 ▼ 단추를 누른 다음 OK 단추를 누릅니다.
- 3 LCD 화면에 카메라 선택이 반전 표시될 때까지 사진 선택 ▼ 단추를 누른 다음 OK 단추를 누릅니다.
- 4 다음 중에서 선택합니다.
  - 항상 인쇄 작업 후 카메라에서 선택한 사진의 표시를 제거하도록 설정할 경우
  - 아니오 인쇄 작업 후 카메라에서 선택한 사진 표시를 유지하도록 설정할 경우
  - 묻기 카메라에서 선택한 사진의 인쇄 작업이 끝날 때마다 묻도록 설정할 경우
- 5 LCD 화면에 선택 항목을 반전 표시하고 OK 단추를 누릅니다.

## 제조시 기본 설정으로 되돌리기

프린터의 기본 설정을 조정했을 경우 언제라도 원래의 제조시 설정으로 다시 설정할 수 있습니다. 제조시 기본 설정으로 되돌리려면 다음 단계를 따릅니다.

**주:** 사용자가 선택한 언어 및 국가/지역 설정은 기본 설정을 제조시 기본 설정으로 다시 되돌려도 변경되지 않습니다.

제조시 기본 설정으로 되돌리려면

- 1 프린터의 제어판에서 **메뉴** 단추를 누릅니다.
- 2 LCD 화면에 기본 설정이 반전 표시될 때까지 사진 선택 ▼ 단추를 누른 다음 OK 단추를 누릅니다.
- 3 LCD 화면에 기본값 복원이 반전 표시될 때까지 사진 선택 ▼ 단추를 누른 다음 OK 단추를 누릅니다.
- 4 사진 선택 ▼ 단추를 눌러 예 또는 아니오를 반전 표시한 다음 OK 단추를 누릅니다.

## LCD 화면 언어 및 국가/지역 설정

언어 옵션을 사용하여 프린터에 표시되는 LCD 화면 메시지의 언어를 바꿀 수 있습니다. 국가/지역 설정은 프린터의 LCD 화면에 표시되는 사진 및 용지 크기에도 영향을 미칩니다. 프린터에서 언어 및 국가/지역 설정을 변경하려면 다음 단계를 따릅니다. **주:** 언어 및 국가/지역 설정은 기본 설정을 제조시 기본 설정으로 다시 되돌려도 변경되지 않습니다. 언어 및 국가/지역 설정을 변경하려면 이 단원에 나오는 단계를 수행해야 합니다.

LCD 화면에 표시되는 언어 및 국가/지역을 설정하려면

- 1 프린터의 제어판에서 **메뉴** 단추를 누릅니다.
- 2 LCD 화면에 기본 설정이 반전 표시될 때까지 사진 선택 ▼ 단추를 누른 다음 OK 단추를 누릅니다.
- 3 LCD 화면에 언어가 반전 표시될 때까지 사진 선택 ▼ 단추를 누른 다음 OK 단추를 누릅니다.
- 4 언어 목록이 LCD 화면에 나타납니다. LCD 화면에 원하는 언어가 반전 표시될 때까지 사진 선택 ▼ 단추를 누른 다음 OK 단추를 누릅니다.
- 5 사진 선택 단추를 누르고 예를 반전 표시하여 언어 선택을 확인한 다음 OK 단추를 누릅니다.
- 6 국가 및 지역 목록이 LCD 화면에 나타납니다. LCD 화면에 원하는 국가 또는 지역이 반전 표시될 때까지 사진 선택 ▼ 단추를 누른 다음 OK 단추를 누릅니다.

프린터의 ICD 화면에 메시지 및 옵션이 사용자가 선택한 언어로 나타납니다.

## 인쇄 품질 설정

사진을 인쇄할 때 제어판을 사용하여 인쇄 품질을 변경할 수 있습니다. 기본 인쇄 품질인 최상을 적용하면 최고 품질의 인쇄물이 출력됩니다. 보통 품질을 적용하면 잉크를 절약하고 인쇄 시간을 단축할 수 있습니다. 인쇄 품질을 변경 하려면 다음 단계를 따릅니다.

**주:** 보통 인쇄 품질 설정은 다음 인쇄 작업에만 적용됩니다. 인쇄 작업이 완료되거나 취소되면 인쇄 품질은 최상으로 재설정됩니다.

#### 인쇄 품질을 설정하려면

- 1 프린터의 제어판에서 **메뉴** 단추를 누릅니다.
- LCD 화면에 도구가 반전 표시될 때까지 사진 선택 ▼ 단추를 누른 다음 OK 단추를 누릅니다.
- 3 LCD 화면에 인쇄 품질이 반전 표시될 때까지 사진 선택 ▼ 단추를 누른 다음 OK 단추를 누릅니다.
- 4 다음 중에서 선택합니다.
  - 최상 가장 뛰어난 품질로 사진을 인쇄합니다.
  - 보통 일반적인 품질로 사진을 인쇄합니다.
- 5 LCD 화면에 선택 항목을 반전 표시하고 OK 단추를 누릅니다.

3

자신이나 가족 또는 친구의 사진을 고품질로 쉽게 인쇄할 수 있습니다. 디지털 카메라에서 메모리 카드를 사용하여 사진을 저장한 경우에는 메모리 카드를 프린터에 끼우고 사진을 인쇄할 수 있습니다. 프린터의 LCD 화면에 절차를 안내하는 메시지가 표시되므로 컴퓨터의 전원을 켜거나 컴퓨터에 프린터를 연결하지 않아도 됩니다.

메모리 카드에서 사진 인쇄

**주:** 컴퓨터를 사용하여 사진을 인쇄할 수도 있습니다. 자세한 내용은 39 페이지의 **컴퓨터에서 인쇄**를 참조하십시오.

## 지원되는 메모리 카드

이 HP Photosmart 프린터에서는 다음 메모리 카드를 인식할 수 있습니다.

CompactFlash Association (CFA) 인증 Type I 및 II, IBM Microdrive, MultiMediaCard, Secure Digital, SmartMedia, Sony Memory Sticks, xD-Picture Card

이러한 카드는 몇몇 공급업체에서 제조하며 저장 용량은 다양합니다. 디지털 카메라를 구입한 판매업체나 컴퓨터 대리점에서 메모리 카드를 구입할 수 있습니다.

**주의!** 다른 종류의 메모리 카드를 사용하면 메모리 카드나 프린터가 고장 날 수 있습니다.

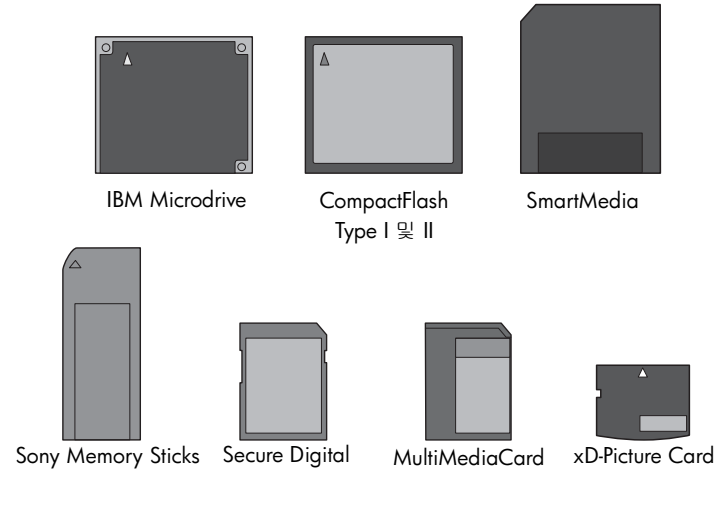

#### 지원 파일 형식

특정 형식의 파일은 메모리 카드에서 직접 인쇄할 수 있습니다. 프린터에서 지원하지 않는 파일 형식을 디지털 카메라에서 지원하는 경우 먼저 사진을 컴 퓨터에 저장한 다음 소프트웨어 응용 프로그램을 사용하여 인쇄해야 합니다. 지원되는 이미지 및 비디오 파일 형식에 대한 자세한 내용은 54 페이지의 프린터 사양을 참조하십시오.

컴퓨터에 파일을 저장하는 방법에 대한 자세한 내용은 HP Photosmart 프린터 도움말을 참조하십시오. 프린터 도움말 보기에 대한 자세한 내용은 2 페이지의 hp photosmart 프린터 도움말 보기를 참조하십시오.

## 메모리 카드 삽입

사진을 보려면 디지털 카메라로 사진을 찍은 후 카메라에서 메모리 카드를 빼 서 프린터에 끼웁니다. 사진을 즉시 인쇄하거나 컴퓨터에 저장할 수 있습니다.

메모리 카드를 올바로 끼우면 메모리 카드 표시등이 깜박거린 후 켜진 채로 유지됩니다.

주의! 메모리 카드 표시등이 깜박거리는 동안에는 메모리 카드를 빼지 마십시오. 메모리 카드에 액세스하는 동안 이 카드를 제거하면 프린터 또는 메모리 카드가 손상되거나 메모리 카드에 있는 정보가 유실될 수 있습니다. 자세한 내용은 27 페이지의 **메모리 카드 제거**를 참조하십시오.

#### 메모리 카드를 끼우려면

- 1 위쪽 덮개를 들어 올립니다.
- 2 메모리 카드 슬롯에 끼워져 있던 메모리 카드를 빼냅니다.

주의! 메모리 카드 표시등이 깜박거리는 동안에는 메모리 카드를 빼지 마십시오. 자세한 내용은 27 페이지의 **메모리 카드 제거**를 참조하십시오.

3 올바른 방향이 위쪽을 향하도록 메모리 카드를 잡습니다. 메모리 카드의 올바른 방향을 확인하려면 이 단계 뒤에 있는 표를 참조하십시오.

Sony Memory Stick Duo 메모리 카드를 사용하는 경우에는 메모리 카드를 프린터의 메모리 카드 슬롯에 끼우기 전에 함께 제공된 어댑터를 연결합 니다.

4 메모리 카드를 해당 메모리 카드 슬롯에 끼웁니다. 금속 접촉면의 끝부분 또는 핀 구멍을 먼저 프린터에 끼웁니다.

**주의!** 다른 방법으로 메모리 카드를 끼우면 메모리 카드나 프린터가 손상 될 수 있습니다.

주의! 프린터에는 한 번에 하나의 메모리 카드만 끼우십시오.

5 더 이상 들어가지 않을 때까지 메모리 카드를 프린터에 조심스럽게 끼웁 니다.

주의! 메모리 카드가 프린터에 끝까지 끼워지지는 않습니다. 프린터에 메모리 카드를 무리하게 꽂으면 메모리 카드 또는 프린터가 손상될 수 있습니다.

SmartMedia 메모리 카드를 뒤집어 끼우면 빨간색 켜짐/주의 표시등이 깜박입니다. 그러면 메모리 카드를 빼고 제대로 다시 끼웁니다.

**주:** 카메라에서 선택한 사진이 메모리 카드에 저장되어 있으면 카메라에서 선택한 사진을 인쇄할지 여부를 묻는 메시지가 LCD 화면에 표시됩니다. 자세한 내용은 34 페이지의 카메라에서 선택한 사진 인쇄 및 21 페이지의 카메라에서 선택한 사진 표시 제거를 참조하십시오.

| 메모리 카드                       | 메모리 카드 슬롯 | 메모리 카드를 잡고 끼우는 방법                                                                                    |
|------------------------------|-----------|----------------------------------------------------------------------------------------------------|
| CompactFlash<br>Type I 또는 II | 왼쪽 위 슬롯   | <ul> <li>앞면의 레이블이 위쪽을 향하고 레이블에 화살표<br/>가 있으면 화살표가 프린터를 향하도록</li> <li>핀 구멍을 앞으로 하여 프린터에 끼움</li> </ul> |
|                              |           |                                                                                                    |
|                              |           |                                                                                                    |
| IBM Microdrive               | 왼쪽 위 슬롯   | <ul> <li>앞면의 레이블이 위쪽을 향하고 레이블에 화살표<br/>가 있으면 화살표가 프린터를 향하도록</li> <li>핀 구멍을 앞으로 하여 프린터에 끼움</li> </ul> |
|                              |           |                                                                                                    |
|                              |           |                                                                                                    |
| MultiMediaCard               | 왼쪽 아래 슬롯  | <ul> <li>경사진 모서리가 오른쪽으로 오고 레이블이<br/>위쪽을, 화살표가 프린터를 향하도록</li> <li>금속 접촉면이 아래를 향하도록</li> </ul>         |
|                              |           |                                                                                                    |
|                              |           |                                                                                                    |

| 메모리 카드                | 메모리 카드 슬롯            | 메모리 카드를 잡고 끼우는 방법                                                                                |
|-----------------------|----------------------|--------------------------------------------------------------------------------------------------|
| Secure Digital        | 왼쪽 아래 슬롯             | <ul> <li>레이블이 위쪽을 향하고 경사진 모서리가 오른쪽<br/>으로 오도록</li> <li>금속 접촉면이 아래를 향하도록</li> </ul>               |
|                       |                      |                                                                                                  |
|                       |                      |                                                                                                  |
| SmartMedia            | 오른쪽 위의 더블<br>슬롯 중 위쪽 | <ul> <li>경사진 모서리가 왼쪽으로 오고 레이블에 화살표<br/>가 있으면 화살표가 프린터를 향하도록</li> <li>금속 접촉면이 아래를 향하도록</li> </ul> |
|                       |                      |                                                                                                  |
|                       |                      |                                                                                                  |
| Sony Memory<br>Sticks | 오른쪽 아래 슬롯            | <ul> <li>경사진 모서리가 왼쪽으로 오고 화살표가 프린터<br/>를 향하도록</li> <li>금속 접촉면이 아래를 향하도록</li> </ul>               |
|                       |                      |                                                                                                  |

| 메모리 카드          | 메모리 카드 슬롯                      | 메모리 카드를 잡고 끼우는 방법                                                      |
|-----------------|--------------------------------|------------------------------------------------------------------------|
| xD-Picture Card | 오른쪽 위의 더블<br>슬롯 중 오른쪽<br>아래 부분 | <ul> <li>레이블이 위쪽을, 화살표가 프린터를 향하도록</li> <li>금속 접촉면이 아래를 향하도록</li> </ul> |
|                 |                                |                                                                        |
|                 |                                |                                                                        |

## 메모리 카드 제거

이 단원의 절차를 따라 프린터의 메모리 카드 슬롯에서 메모리 카드를 안전하 게 제거할 수 있습니다.

**주의!** 메모리 카드 표시등이 깜박거리는 동안에는 메모리 카드를 빼지 마십시오. 표시등이 깜박이는 것은 프린터가 메모리 카드에 액세스하고 있음을 나타냅니다. 메모리 카드 표시등이 더 이상 깜박이지 않을 때까지 잠시 기다리십시오. 메모리 카드에 액세스하는 동안 이 카드를 제거하면 프린터 또는 메모리 카드가 손상되거나 메모리 카드에 있는 정보가 유실 될 수 있습니다.

#### 프린터가 컴퓨터에 연결되어 있지 않을 때 메모리 카드 제거

메모리 카드 표시등이 깜박거리지 않으면 프린터의 메모리 카드 슬롯에서 메모리 카드를 살짝 잡아 당겨 제거합니다.

#### 프린터가 Windows PC에 연결되어 있을 때 메모리 카드를 제거하려면

- 메모리 카드 표시등이 깜박거리면 멈출 때까지 기다립니다.
- 2 메모리 카드가 여전히 프린터에 끼워져 있으면 Windows 작업 표시줄의 메모리 카드 아이콘을 마우스 오른쪽 단추로 누릅니다.
- 3 메뉴가 나타나면 카드 제거 준비를 선택합니다.
- 4 컴퓨터 화면에 메시지가 나타나면 확인을 누릅니다.

이제 프린터에서 메모리 카드를 안전하게 제거할 수 있습니다.

5 프린터의 메모리 카드 슬롯에서 메모리 카드를 잡아 당겨 제거합니다.

프린터가 Macintosh 컴퓨터에 연결되어 있을 때 메모리 카드를 제거하려면

- 1 메모리 카드가 여전히 프린터에 끼워져 있으면 바탕 화면에 있는 메모리 카드 아이콘을 Trash (휴지통)로 끌어갑니다.
- 2 메모리 카드 표시등이 깜박거리지 않을 때까지 기다린 다음 프린터의 메모리 카드 슬롯에서 메모리 카드를 제거합니다.

## 인쇄하거나 전자 우편으로 보낼 사진 확인

프린터의 LCD 화면에서 사진을 보거나 사진 인덱스 페이지를 인쇄하거나 교정 지를 인쇄하여, 인쇄하거나 전자 우편으로 보낼 사진을 정할 수 있습니다.

프린터의 LCD 화면에서 사진을 보거나 사진 인덱스 페이지를 인쇄하거나 교정 지를 인쇄하여, 인쇄할 사진을 정할 수 있습니다. 사진 인덱스 페이지에는 메모리 카드에 있는 사진의 축소 그림 보기 및 색인 번호가 표시됩니다. 교정 지에는 메모리 카드에 저장된 모든 사진의 축소 그림 보기가 표시됩니다. 이를 통해 인쇄할 사진을 선택하고 인쇄 매수를 지정하고 사진 크기와 레이아웃을 선택할 수 있습니다.

메모리 카드를 사용한 사진 인쇄에 대한 자세한 내용은 33 페이지의 **메모리 카** 드에서 사진 인쇄를 참조하십시오.

프린터의 LCD 화면에서 사진을 보거나 인덱스 페이지를 인쇄하여 전자 우편 으로 보낼 사진을 정할 수 있습니다. 전자 우편으로 사진을 보내는 방법에 대한 자세한 내용은 HP Photosmart 프린터 도움말을 참조하십시오. 프린터 도움말 보기에 대한 자세한 내용은 2 페이지의 hp photosmart 프린터 도움말 보기를 참조하십시오.

#### LCD 화면을 사용하여 사진 보기

사진을 선택하여 전자 우편으로 보내거나 인쇄하기 전에 설정을 변경하려는 경우 LCD 화면을 통해 사진을 한 번에 한 장씩 볼 수 있습니다.

프린터의 LCD 화면을 통해 메모리 카드에 있는 사진을 처음부터 2000장까지 볼 수 있습니다. 메모리 카드에 저장된 사진이 2000장 이상이면 사진을 컴퓨터에 저장한 다음 컴퓨터에서 액세스합니다.

컴퓨터에 사진을 저장하는 방법에 대한 자세한 내용은 HP Photosmart 프린터 도움말을 참조하십시오. 프린터 도움말 보기에 대한 자세한 내용은 2 페이지의 hp photosmart 프린터 도움말 보기를 참조하십시오.

LCD 화면에서 사진을 한 번에 한 장씩 보려면

- 1 메모리 카드를 프린터에 끼웁니다.
- 2 사진을 한 장씩 보려면 사진 선택 < 또는 ▶ 단추를 누릅니다. 단추를 누르고 있으면 사진을 빠르게 볼 수 있습니다. 어느 방향으로든 마지막 사진에 도달하면 다시 첫 번째 사진 또는 마지막 사진으로 돌아가서 계속 표시됩니다.
- 3 현재 표시된 사진을 인쇄하도록 선택하려면 OK 단추를 누릅니다.

LCD 화면에서 동시에 9장의 사진을 보는 방법은 다음 단원을 참조하십시오.

#### 최대 9장 보기 모드 사용

메모리 카드를 프린터에 끼운 후 **줌 -** 단추를 눌러 LCD 화면에서 동시에 9장의 사진을 볼 수 있습니다.

최대 9장 보기 모드를 사용하여 선택한 사진은 기본 설정 메뉴에서 선택한 기본 설정을 사용하여 인쇄됩니다. 최대 9장 보기 모드를 끝내고 보통 보기 모드로 돌아가 선택한 사진에 대한 설정을 변경하려면 **줌 -** 단추를 누릅니다. 자세한 내용은 17 페이지의 **프린터에 기본값 설정** 및 HP Photosmart 프린터 도움말을 참조하십시오.

#### LCD 화면에서 동시에 9장의 사진을 보려면

- 메모리 카드를 프린터의 메모리 카드 슬롯에 끼우고 메모리 카드에 저장 된 첫번째 페이지가 LCD 화면에 나타날 때까지 기다립니다.
- 2 프린터 제어판에서 줌 단추를 눌러 9장의 사진을 한꺼번에 LCD 화면에 표시합니다.
- 3 사진 선택 단추의 화살표를 사용하여 메모리 카드에 저장되어 있는 사진 을 스크롤할 수 있습니다.
- 4 줌 + 단추를 눌러 반전 표시된 사진을 보통 보기 모드에서 볼 수 있습니다.

주: 여기에서 사진의 품질을 향상시키거나 사진을 회전하거나 LCD 화면 에 표시되는 사진의 기본 설정을 변경할 수 있습니다. 자세한 내용은 HP Photosmart 프린터 도움말을 참조하십시오. 프린터 도움말 보기에 대한 자세한 내용은 2 페이지의 hp photosmart 프린터 도움말 보기를 참조하십 시오.

- 5 인쇄하기 전에 사진을 모두 보거나 변경했으면 줌 단추를 눌러 최대 9장 보기 모드로 돌아갈 수 있습니다.
- 6 OK 단추를 눌러 반전 표시된 사진을 선택합니다. 선택된 사진의 오른쪽 아래에 프린터 아이콘이 표시됩니다.

주: 프린터의 LCD 화면을 통해 메모리 카드에 있는 사진을 처음부터 2000장까지 볼 수 있습니다. 메모리 카드에 저장된 사진이 2000장 이상 이면 사진을 컴퓨터에 저장한 다음 컴퓨터에서 액세스합니다. 컴퓨터에 사진을 저장하는 방법에 대한 자세한 내용은 HP Photosmart 프린터 도움 말을 참조하십시오. 프린터 도움말 보기에 대한 자세한 내용은 2 페이지 의 hp photosmart 프린터 도움말 보기를 참조하십시오.

#### 사진 인덱스 페이지 인쇄

모든 사진을 한 번에 보려면 인덱스 페이지를 인쇄합니다. 사진 인덱스 페이지 에는 메모리 카드에 있는 사진의 축소 그림 보기 및 인덱스 번호가 표시됩니다. 사진은 메모리 카드에 저장된 순서대로 표시됩니다. 메모리 카드에 저장된 사진 의 장수에 따라 사진 인덱스 페이지의 길이가 여러 페이지로 늘어날 수 있습 니다. 각 사진 인덱스 페이지에 최대한 많은 수의 사진을 넣기 위해 프린터에서 사진의 방향을 변경할 수도 있습니다.

인덱스 번호는 각 축소 그림의 왼쪽 아래 모서리에 나타납니다. 인덱스 번호를 사용하여 인쇄할 사진을 결정합니다. 디지털 카메라나 컴퓨터를 사용하여 메모리 카드에 사진을 추가 또는 삭제한 경우 사진 인덱스 페이지를 다시 인쇄 하여 새 인덱스 번호를 확인합니다.

**주:** 사진 인덱스 페이지의 인덱스 번호는 디지털 카메라의 사진에 연결된 인덱스 번호와 다를 수 있습니다.

#### 사진 인덱스 페이지를 인쇄하려면

- 메모리 카드를 프린터의 메모리 카드 슬롯에 끼우고 메모리 카드에 저장 된 첫번째 페이지가 LCD 화면에 나타날 때까지 기다립니다.
- 2 프린터의 입력 용지함에 일반 용지를 여러 장 공급하고 사진 용지함 슬라 이더를 빼냅니다.
- 3 프린터의 제어판에서 메뉴 단추를 누릅니다.
- 4 프린터의 LCD 화면에 특수 인쇄가 반전 표시될 때까지 사진 선택 ▼ 단추를 누른 다음 OK 단추를 누릅니다.
- 5 프린터의 ICD 화면에 인덱스 페이지 인쇄가 반전 표시될 때까지 사진 선택
   ▼ 단추를 누른 다음 OK 단추를 누릅니다.

인덱스 페이지에는 메모리 카드에 저장된 모든 사진이 인쇄됩니다.

#### 교정지 인쇄

교정지는 여러 페이지가 될 수 있으며 메모리 카드에 저장된 모든 사진의 축소 그림 보기가 표시됩니다. 교정지는 인쇄할 사진을 선택하고 인쇄 매수를 지정 하고 사진 크기 및 레이아웃을 선택할 수 있다는 점에서 사진 인덱스 페이지와 다릅니다. 메모리 카드를 통해 직접 쉽고 간편하게 인쇄물의 순서를 정렬하고 인쇄할 수 있습니다.

교정지의 사진 번호를 사용하여 인쇄할 사진을 선택할 수 있습니다. 교정지의 사진 번호는 디지털 카메라의 사진에 연결된 사진 번호와 다를 수 있습니다. 메모리 카드에 사진을 추가 또는 삭제한 경우 교정지를 다시 인쇄하여 새 사진 번호를 확인하십시오.

#### 교정지를 인쇄하려면

- 메모리 카드를 프린터의 메모리 카드 슬롯에 끼우고 메모리 카드에 저장 된 첫번째 페이지가 프린터 LCD 화면에 나타날 때까지 기다립니다.
- 2 프린터의 입력 용지함에 일반 용지를 여러 장 공급하고 사진 용지함 슬라 이더를 빼냅니다.
- 3 프린터의 제어판에서 메뉴 단추를 누릅니다.
- 4 프린터의 LCD 화면에 특수 인쇄가 반전 표시될 때까지 사진 선택 ▼ 단추를 누른 다음 OK 단추를 누릅니다.
- 5 프린터의 LCD 화면에 교정지 인쇄가 반전 표시될 때까지 사진 선택 ▼ 단추를 누른 다음 OK 단추를 누릅니다.
- 6 사진 선택 ▼ 단추를 눌러 다음 중 하나를 선택합니다.
  - 새 사진 제어판을 통해 이전에 인쇄하지 않은 사진의 교정지를 인쇄하려면 이 항목을 선택하고 OK 단추를 누릅니다.
  - 모든 사진 메모리 카드에 저장된 모든 사진의 교정지를 인쇄하려
     면 이 항목을 선택하고 OK 단추를 누릅니다.
- 7 OK 단추를 눌러 교정지를 인쇄합니다.

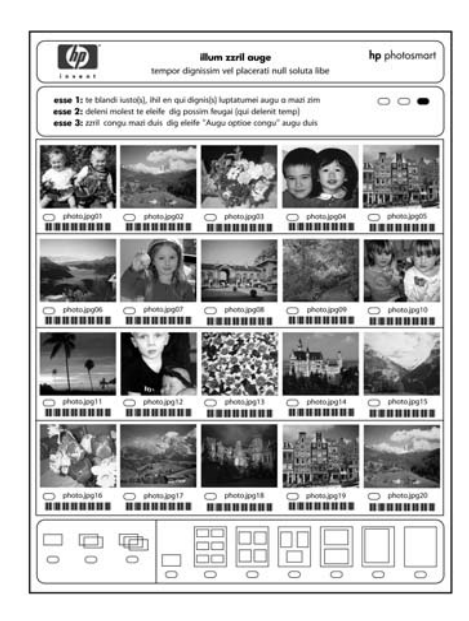

교정지를 인쇄했으면 인쇄할 사진, 사진 크기 및 인쇄 매수를 교정지에 표시하 여 지정할 수 있습니다. 그런 다음 스캔을 위해 프린터에 교정지를 삽입하면 선택한 사진이 지정한 내용대로 인쇄됩니다. 교정지에서 사진을 선택한 다음 프린터에 스캔하는 방법에 대한 자세한 내용은 다음 단원을 참조하십시오.

#### 교정지 스캔

교정지를 인쇄한 후 이를 사용하여 메모리 카드의 특정 사진을 인쇄할 수 있습 니다.

- 짙은색 펜으로 각 사진의 아래쪽에 있는 원을 채워 인쇄할 사진을 선택합 니다.
- 2 매수 영역과 레이아웃 영역에서 한 가지 항목만 선택합니다.

매수 및 레이아웃 영역에서 각각 한 가지 항목만 채웠는지 확인합니다. 각 영역에서 항목을 하나 이상 선택하면 LCD 화면에 오류 메시지가 나타 나고 새 교정지를 인쇄하여 다시 시작해야 합니다.

- 3 프린터 제어판에서 메모리 카드가 메모리 카드 슬롯에 끼워졌는지 확인 합니다.
- 4 프린터의 제어판에서 메뉴 단추를 누릅니다.
- 5 프린터의 LCD 화면에 특수 인쇄가 반전 표시될 때까지 사진 선택 ▼ 단추를 누른 다음 OK 단추를 누릅니다.
- 6 프린터의 LCD 화면에 **교정지 스캔**이 반전 표시될 때까지 사진 선택 ▼ 단추를 누른 다음 OK 단추를 누릅니다.

- 7 인쇄할 면이 아래쪽을 향하도록 하여 페이지의 윗부분이 프린터에 먼저 공급되도록 교정지를 입력 용지함에 공급합니다.
- 8 OK 단추를 눌러 스캔을 시작합니다.

교정지 스캔이 끝나면 인쇄 작업에 적합한 용지를 공급하라는 메시지가 LCD 화면에 나타납니다.

9 입력 용지함 또는 사진 용지함에 사진을 인쇄할 적절한 용지를 공급한 다음 OK 단추를 눌러 선택한 사진을 인쇄합니다.

**주:** 교정지는 한 번에 한 장만 스캔할 수 있습니다. 스캔할 각각의 교정지 에 대해 1-9 단계를 반복합니다.

#### 사진 선택

메모리 카드에서 인쇄할 사진을 선택한 다음 프린터의 제어판을 사용하여 사진을 인쇄하도록 선택할 수 있습니다. 자세한 내용은 33 페이지의 메모리 카 드에서 사진 인쇄를 참조하십시오.

- 메모리 카드를 프린터의 메모리 카드 슬롯에 끼우고 메모리 카드에 저장 된 첫번째 페이지가 프린터 LCD 화면에 나타날 때까지 기다립니다.
- 2 사진 선택 또는 단추를 눌러 메모리 카드의 사진을 탐색합니다.
- 3 프린터의 LCD 화면에 인쇄할 사진이 나타나면 OK 단추를 누릅니다. 사진이 선택되었음을 알리기 위해 LCD 화면에 인쇄 설정과 프린터 아이 콘이 표시됩니다.

사진을 추가로 선택하려면 2, 3단계를 반복합니다. 사진 선택을 마쳤으면 인쇄할 수 있습니다. 자세한 내용은 33 페이지의 메모리 카드에서 사진 인쇄를 참조하십시오.

#### 사진 선택 취소

프린터 제어판을 사용하여 인쇄하지 않을 사진의 선택을 취소할 수 있습니다.

- 1 사진 선택 또는 단추를 눌러 메모리 카드의 사진을 탐색합니다.
- 2 선택을 취소할 사진이 프린터 LCD 화면에 표시되면 취소 단추를 누릅니다. 프린터에서 현재 표시된 사진의 선택을 취소하고 이 사진의 인쇄 설정을 기본 설정으로 변경합니다.

모든 사진의 선택을 취소하려면 취소 단추를 두 번 누릅니다. 모든 사진의 선택을 취소할 지 묻는 메시지가 표시됩니다. 예를 선택한 다음 OK 단추를 누릅니다. 선택된 사진이 모두 취소됩니다.

## 메모리 카드에서 사진 인쇄

프린터에서 메모리 카드에 저장된 디지털 사진을 인쇄할 수 있습니다. 디지털 사진은 카메라에서 선택된 것도 있고 선택 표시가 없는 것도 있습니다. 지원되 는 디지털 사진 파일 형식의 목록을 보려면 53 페이지의 **사양**을 참조하십시오.

파일의 현재 해상도로 사진을 원하는 크기로 인쇄할 수 있는지 확인하려면 아래 표의 내용을 참조하십시오.

주: 권장 해상도와 인쇄 크기는 카메라에 따라 다를 수 있습니다.

| 사진 크기 (픽셀) | 최대 인쇄 크기                            |
|------------|-------------------------------------|
| 640x480    | 웹 및 전자 우편만                          |
| 800x600    | 웹 및 전자 우편만                          |
| 1154x852   | 4x6인치 (10x15cm)                     |
| 1600x1200  | 5x7인치 (12.7x17.78cm)                |
| 2048x1536  | 8x10인치 (20.32x25.4cm)               |
| 2384x1734  | 11x17인치 (27.94x43.18cm)             |
| 2560x1920  | 11x17인치 (27.94x43.18cm). 자르기, 디지털 줌 |

인쇄를 시작하기 전에 해당 용지함에 용지를 공급했는지 확인합니다. 자세한 내용은 8 페이지의 용지 정보를 참조하십시오.

메모리 카드에 저장된 사진을 인쇄하는 방법에 대한 자세한 내용은 HP Photosmart 프린터 도움말을 참조하십시오. 프린터 도움말 보기에 대한 자세한 내용은 2 페이지의 hp photosmart 프린터 도움말 보기를 참조하십시오.

#### 메모리 카드의 표시되지 않은 사진 인쇄

표시되지 않은 디지털 사진은 메모리 카드에 저장되어 있지만 인쇄하도록 표시되지 않은 표준 디지털 사진입니다. 일부 디지털 카메라에서는 사진을 인쇄하도록 표시할 수 없습니다.

- 1 메모리 카드를 프린터의 메모리 카드 슬롯에 끼웁니다.
- 2 사진 선택 또는 단추를 눌러 메모리 카드의 모든 사진을 탐색합니다.
- 3 인쇄할 사진이 프린터의 LCD 화면에 나타나면 OK 단추를 누릅니다.

주: 이 때 선택한 사진을 여러 장 인쇄할 수 있습니다. 선택한 사진의 크기 를 변경할 수도 있습니다. 자세한 내용은 HP Photosmart 프린터 도움말을 참조하십시오. 프린터 도움말 보기에 대한 자세한 내용은 2 페이지의 hp photosmart 프린터 도움말 보기를 참조하십시오.

사진을 여러 장 인쇄하려면 인쇄할 사진을 모두 선택할 때까지 2, 3단계 를 반복하십시오.

4 인쇄 단추를 눌러 선택한 사진을 인쇄합니다.

#### 카메라에서 선택한 사진 인쇄

카메라에서 선택한 사진은 디지털 카메라를 사용하여 인쇄하도록 표시한 사진 입니다. 일부 디지털 카메라에서는 사진을 인쇄하도록 표시할 수 없습니다. 카메라를 사용하여 사진을 선택하면 인쇄하도록 선택한 사진을 식별하는 DPOF (Digital Print Order Format) 파일이 카메라에서 생성됩니다.

인쇄할 사진을 다시 선택할 필요가 없도록 프린터가 메모리 카드에서 DPOF 파일을 읽을 수 있습니다. 카메라에서 선택한 사진 기능을 지원하는지 알아보 려면 디지털 카메라와 함께 제공되는 설명서를 참조하십시오. 프린터에서는 DPOF 파일 형식 1.1을 지원합니다.

- 디지털 카메라를 사용하여 인쇄할 사진을 선택합니다. 자세한 내용은 카메라와 함께 제공되는 설명서를 참조하십시오.
- 2 메모리 카드를 프린터의 메모리 카드 슬롯에 삽입합니다.
- 3 프린터에서 메모리 카드에 있는 카메라에서 선택한 사진을 자동으로 인식한 다음 인쇄 여부를 묻습니다. 사진 선택 ▼ 단추를 눌러 예를 반전 표시한 다음 OK 단추를 누릅니다.
- 4 현재 4x6인치 (10x15cm) 인화지를 사용하는지 묻는 메시지가 프린터 LCD 화면에 표시됩니다. 이 인화지 크기를 사용하는 경우 사진 선택 ▼ 단추를 눌러 예를 반전 표시한 다음 OK 단추를 누릅니다.

그렇지 않으면 **사진 선택** ▼ 단추를 눌러 **아니오**를 반전 표시한 다음 **OK** 단추를 누릅니다. 프린터에서 공급된 용지의 크기를 자동으로 확인 합니다.

카메라에서 선택한 사진이 인쇄됩니다.

자세한 내용은 다음 항목을 참조하십시오.

- 21 페이지의 카메라에서 선택한 사진 표시 제거
- 35 페이지의 hp 디지털 카메라를 직접 인쇄 포트에 연결

## 직접 인쇄 포트를 사용한 인쇄

이 프린터에서는 HP 직접 인쇄 디지털 카메라 또는 노트북 컴퓨터를 프린터 앞면에 있는 직접 인쇄 포트에 연결하여 빠르고 간편하게 인쇄할 수 있습니다.

직접 인쇄 포트를 사용하여 인쇄하려면 먼저 프린터의 뒷면에 있는 USB 포트 를 사용하여 노트북 컴퓨터에 HP Photosmart 프린터 소프트웨어를 설치해야 합니다. 노트북 컴퓨터를 직접 인쇄 포트에 처음 연결하면 이 포트를 사용하여 인쇄할 수 있도록 소프트웨어가 자동으로 재구성됩니다. 노트북 컴퓨터에 소프트웨어를 설치하는 방법은 프린터와 함께 제공되는 HP Photosmart 설치 안내서를 참조하십시오.

**주:** 직접 인쇄 포트는 인쇄할 때만 사용할 수 있습니다. 이 포트를 통해 메모리 카드에 액세스하거나 저장 단추를 사용하여 컴퓨터에 사진을 저장 할 수 없습니다.

**주:** 직접 인쇄 디지털 카메라에 도킹 스테이션이 있으면 도킹 스테이션을 프린터의 직접 인쇄 포트에 연결할 수 있습니다. 자세한 내용은 도킹 스테 이션과 함께 제공되는 설명서를 참조하십시오.

## hp 디지털 카메라를 직접 인쇄 포트에 연결

이 프린터를 사용하면 컴퓨터가 없어도 HP 직접 인쇄 디지털 카메라의 사진을 보기 좋게 인쇄할 수 있습니다.

프린터에서 지원하는 HP 직접 인쇄 디지털 카메라의 목록을 보려면 www.hp.com/support에서 국가 또는 지역을 선택한 다음 검색 창에 directprinting digital cameras를 입력합니다.

**주:** 직접 인쇄 디지털 카메라에 도킹 스테이션이 있으면 도킹 스테이션을 프린터의 직접 인쇄 포트에 연결할 수 있습니다. 자세한 내용은 도킹 스테 이션과 함께 제공되는 설명서를 참조하십시오.

HP 직접 인쇄 디지털 카메라를 사용하여 인쇄할 사진을 선택한 다음 카메라를 직접 인쇄 포트에 연결하여 사진을 인쇄할 수 있습니다.

#### 프린터에 hp 직접 인쇄 디지털 카메라를 연결하여 인쇄하려면

- HP 직접 인쇄 디지털 카메라의 전원을 켜고 공유 메뉴를 사용하여 인쇄할 사진을 선택합니다. 자세한 내용은 카메라와 함께 제공되는 설명서를 참조하십시오.
- 가메라와 함께 제공된 USB 케이블을 사용하여 디지털 카메라를 프린터 앞면에 있는 직접 인쇄 포트에 연결합니다. 직접 인쇄 포트는 위쪽 덮개 아래, 메모리 카드 슬롯의 오른쪽에 있습니다.

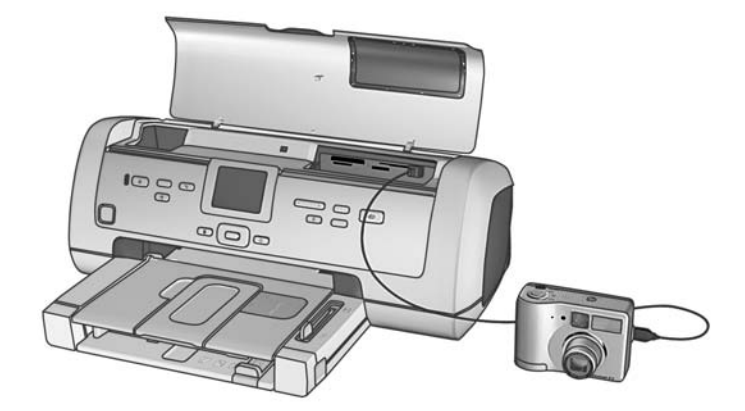

- 3 디지털 카메라를 프린터에 연결하면 카메라의 LCD 화면에 인쇄 설정 메뉴가 나타납니다. 이 메뉴를 통해 다음 작업을 수행할 수 있습니다.
  - 인쇄하기 위해 선택한 사진을 다른 사진으로 변경할 수 있습니다.
  - 용지 종류를 선택할 수 있습니다.
  - 용지 크기를 선택할 수 있습니다.
- 4 인쇄할 준비를 마친 후 카메라의 LCD 화면에 표시되는 지시 사항을 따릅 니다.

**주:** 카메라에서 선택한 사진을 사용하는 방법에 대한 자세한 내용은 디지털 카메라와 함께 제공된 설명서를 참조하십시오.

#### 인쇄 설정 조정

HP 직접 인쇄 디지털 카메라에서 직접 인쇄하는 경우 카메라로 선택한 인쇄 설정이 사용됩니다. 프린터에서는 인쇄 설정을 조정할 수 없습니다.

디지털 카메라에서 사용할 수 없는 기능을 사용하여 인쇄 설정을 조정하려면 다음 옵션을 사용합니다.

- Windows PC에 사진을 저장한 다음 HP 사진 및 이미지 소프트웨어를 사용 하여 조정합니다. 자세한 내용은 HP 사진 및 이미지 소프트웨어 도움말을 참조하십시오.
- Photo Saver를 사용하여 Macintosh에 사진을 저장한 다음 사진 편집 소프 트웨어를 사용하여 조정합니다. Macintosh에 사진을 저장하는 방법에 대한 자세한 내용은 HP Photosmart 프린터 도움말을 참조하십시오. 프린 터 도움말 보기에 대한 자세한 내용은 2 페이지의 hp photosmart 프린터 도움말 보기를 참조하십시오.
- 카메라에서 메모리 카드를 빼서 프린터에 꽂은 다음 프린터의 제어판을 통해 인쇄 설정을 조정합니다. 자세한 내용은 23 페이지의 메모리 카드에 서 사진 인쇄 및 HP Photosmart 프린터 도움말을 참조하십시오.

카메라에서 선택한 사진을 인쇄하는 방법은 34 페이지의 카메라에서 선택한 사진 인쇄를 참조하십시오.

## 직접 인쇄 포트에 노트북 컴퓨터 연결

노트북 컴퓨터를 프린터 앞면에 있는 직접 인쇄 포트에 연결하여 빠르고 간편 하게 인쇄할 수 있습니다.

**주:** 노트북 컴퓨터를 사용하여 인쇄하려면 먼저 프린터의 뒷면에 있는 USB 포트를 통해 노트북 컴퓨터에 HP Photosmart 프린터 소프트웨어를 설치해야 합니다. 노트북 컴퓨터를 직접 인쇄 포트에 처음 연결하면 이 포트를 사용하여 인쇄할 수 있도록 소프트웨어가 자동으로 재구성됩니다. 노트북 컴퓨터에 소프트웨어를 설치하는 방법은 프린터와 함께 제공되는 HP Photosmart 설치 안내서를 참조하십시오.

#### 노트북 컴퓨터를 사용하여 인쇄하려면

1 USB 케이블의 한쪽 끝을 노트북 컴퓨터에 연결하고 다른쪽 끝을 프린터 앞면에 있는 직접 인쇄 포트에 연결합니다. 직접 인쇄 포트는 위쪽 덮개 아래, 메모리 카드 슬롯의 오른쪽에 있습니다.

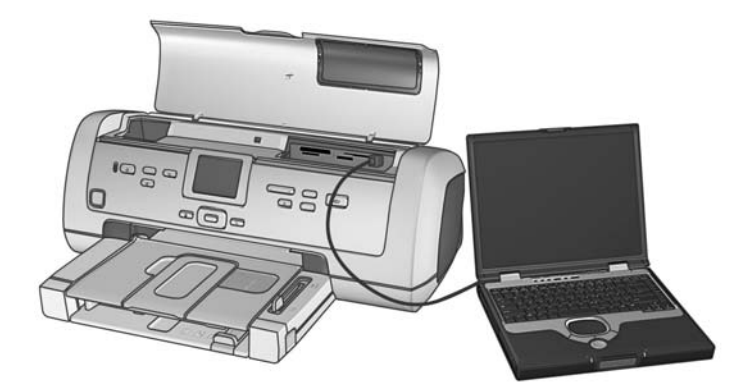

- 2 소프트웨어 응용 프로그램을 사용하여 인쇄할 파일을 엽니다.
- 3 운영 체제에 따라 적절한 단계를 따르십시오.

#### Windows PC를 사용하는 경우

- a. 소프트웨어 응용 프로그램의 파일 메뉴에서 인쇄를 선택합니다.
- b. 고급 설정에 액세스하려면 창 위쪽에 있는 탭을 누릅니다. 탭을 사용 할 수 없으면 등록 정보 (일부 운영 체제에서는 기본 설정으로 나타남) 를 누릅니다.
- c. 프로젝트에 알맞은 설정을 선택하고 **확인**을 누릅니다.

#### Macintosh를 사용하는 경우

- a. 소프트웨어 응용 프로그램의 File (파일) 메뉴에서 Page Setup (페이지 설정)을 선택합니다.
- b. Format for (영식) 팝업 메뉴에서 photosmart 7900 series를 선택합니다.
- c. 페이지 속성 (용지 크기, 경계선 있는/없는 사진, 방향 및 배율)을 선택 합니다.

OS 9를 사용하는 경우 경계선 없음 옵션은 확인란으로 표시됩니다. OS X를 사용하는 경우 경계선 없음 옵션은 Paper Size (용지 크기) 팝업 메뉴 아래에 표시됩니다.

- d. OK (확인)를 누릅니다.
- e. 소프트웨어 응용 프로그램의 **파일** 메뉴에서 인쇄를 선택합니다.
- F. 프로젝트에 알맞은 인쇄 설정을 선택합니다. 팝업 메뉴에서 다른 패널을 열 수 있습니다.
- g. Print (인쇄) (OS X) 또는 OK (확인) (OS 9)를 눌러 인쇄를 시작합니다.

컴퓨터에서 인쇄

5

컴퓨터를 통해 인쇄할 때는 제어판의 프린터 설정이 적용되지 않고 컴퓨터에 설치된 소프트웨어가 프린터 설정을 덮어씁니다.

## Windows PC에서 인쇄

인쇄를 시작하기 전에 프린터를 컴퓨터에 연결하고 전원을 켠 다음 프린터 소프트웨어를 설치하고 프린터에 용지가 들어 있는지 확인합니다.

#### 소프트웨어 응용 프로그램에서 인쇄

1 소프트웨어 응용 프로그램의 **파일** 메뉴에서 **인쇄**를 선택합니다.

컴퓨터에서 실행되고 있는 운영 체제와 사용 중인 소프트웨어 응용 프로 그램에 따라 인쇄 대화 상자가 표시되거나 HP Photosmart Series 등록 정보 또는 인쇄 기본 설정 대화 상자가 나타납니다.

2 인쇄할 페이지와 매수를 선택합니다.

| 인쇄                                                                                                    | <u>?</u> ×                                                        |
|----------------------------------------------------------------------------------------------------|-------------------------------------------------------------------|
| 프린터<br>이름(N): ③ hp photosmart<br>상태: 쉬는 상태                                                                                                  | ▼ 등록 정보(P)                                                        |
| 종류: hp photosmart<br>위치: USB001<br>설명:                                                                                                    | ☐ 파일로 인쇄(Ĺ)                                                       |
| 페이지 범위<br>ⓒ 모두(쇼)<br>ⓒ 현재 페이지(E) ⓒ 선택 영역(S)<br>ⓒ 인쇄할 페이지(G):<br>인쇄할 페이지(G):<br>인쇄할 페이지의 번호나 페이지 범위를<br>콤마(.)로 구분하며 입력하십시오. 예) 1,<br>3, 5-12 | -인쇄 매수<br>매수(C): [1 글<br>[] [] [] [] [] [] [] [] [] [] [] [] [] [ |
| 인쇄 대상(ሡ): 문서                                                                                                    | 확대/축소<br>한 면에 인쇄할 페이지 수(번): [1페이지 오<br>용지의 크기 선택(Z): [현재 설정된 용지 오 |
| 옵션( <u>O</u> )                                                                                                    | 확인 닫기                                                             |

| 🇳 hp photosmart              |                        |                  | <u> ? ×</u> |
|------------------------------|------------------------|------------------|-------------|
| 용지/품질 완료 효과 기본 색상 서비스        |                        |                  |             |
| 인쇄 작업 빠른 설정(Q)               |                        |                  |             |
| 빠른 설정 이름을 여기에 입력하십시오         | <b>•</b> 因             | 장(S)             | 삭제(D)       |
| - BTI S.4(0)                 |                        |                  |             |
| S/1 20(0)                    |                        | E                |             |
|                              |                        |                  |             |
|                              |                        |                  |             |
| 크기(Z): E 경계서 없는 사진(E)        |                        |                  |             |
| A4(210x297mm)                | 2                      | 10 x 297 mm      |             |
| 용지한(R): 사용자 정의(C)            |                        |                  |             |
| 상단 용지함 🔍                     | -인쇄 봄일(1)              |                  |             |
| 종류(T):                       | 보통                     |                  | •           |
| 자동 💌                         | 검정색 렌더링 d<br>색산 인력 doi | pi: 600<br>: 600 |             |
| ☐ 여백 최소화(N)                  | 색상 출력                  | : 자동             |             |
| □ 경계선 없미 자동 맞춤(B) □ 대청 여백(M) | hp                     | 디지털 사진(L),       |             |
|                              |                        | 1                | C ORKUN     |
|                              |                        |                  | 도움딸(H)      |
|                              | 확인                     | 취소               | 도움말         |

**주:** 사용 가능한 설정에 대한 자세한 내용을 보려면 **도움말**을 누릅니다.

- 4 프로젝트에 따라 적절한 설정을 선택합니다. 등록 정보 또는 기본 설정을 눌러 탭을 표시한 경우 확인을 눌러 창을 닫습니다.
- 5 확인 또는 인쇄를 눌러 인쇄를 시작합니다.

#### Windows PC에서 경계선 없는 사진 인쇄

경계선 없는 사진 인쇄 기능은 4x6인치 (100x150mm) 인화지, 8.5x11인치 (216x280mm) 용지, L크기 용지 (3.5x5인치, 90x127mm) 및 3.94x5.83인치 (100x148mm) Hagaki 카드에 대해 지원됩니다.

주: 컴퓨터를 통해 경계선 없는 사진을 인쇄하려면 경계선 없는 사진 인쇄를 지원하는 소프트웨어 응용 프로그램을 사용해야 합니다. 경계선 없는 사진을 보기 좋게 인쇄하려면 프린터와 함께 설치한 HP 사진 및 이미지 소프트웨어를 사용하는 것이 좋습니다. 다른 이미지 소프트웨어를 사용하여 경계선이 없도록 인쇄하려면 사진 배율을 조정해야 할 수도 있습니다.

- 1 소프트웨어 응용 프로그램에서 사진을 엽니다.
- 2 파일 메뉴에서 인쇄를 선택합니다.
  - 인쇄 대화 상자가 나타납니다.
- 3 인쇄 대화 상자에서 등록 정보나 기본 설정을 눌러 HP Photosmart Series 인쇄 등록 정보에 액세스합니다. 현재 소프트웨어 응용 프로그램에서 인쇄 대화 상자에 등록 정보 또는 기본 설정 단추가 없으면 다음 단계로 건너뜁니다. 자세한 내용은 39 페이지의 소프트웨어 응용 프로그램에서 인쇄를 참조하십시오.
- 4 인쇄 대화 상자에서 용지/품질 탭을 선택합니다.

- 경계선 없이 인쇄 확인란을 누릅니다. 5
- 6 크기 목록에서 경계선 없는 용지 크기를 선택합니다. 경계선 없는 용지 크기는 목록에서 경계선 없음으로 표시됩니다.

**주:** 사용 가능한 경계선 없는 용지 크기를 보려면 **크기** 목록을 스크롤함 니다.

- 7 프로젝트에 따라 적절한 설정을 선택합니다. 등록 정보 또는 기본 설정을 눌러 탭을 표시한 경우 확인을 눌러 창을 닫습니다.
- **확인** 또는 인쇄를 눌러 인쇄를 시작합니다. 8

#### Windows PC 작업 표시줄 아이콘 사용

프린터 소프트웨어를 설치하면 Windows 작업 표시줄에 두 개의 아이콘이 나타납니다. 이 아이콘을 사용하여 다양한 작업을 수행할 수 있습니다.

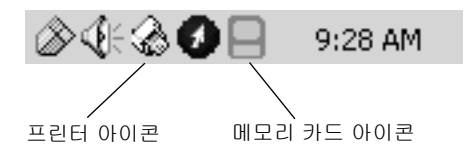

## hp photosmart 프린터 아이콘 🎡

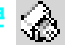

Windows 작업 표시줄에서 HP Photosmart 프린터 아이콘을 사용하여 HP Photosmart Series 등록 정보 대화 상자를 열고 기본 프린터를 선택하거나 HP Photosmart Series 도구 상자를 엽니다.

- 프린터 아이콘을 누르면 인쇄 등록 정보 대화 상자가 나타납니다. 이 대화 상자에서 기본 인쇄 설정을 변경할 수 있습니다.
- 프린터 아이콘을 마우스 오른쪽 단추로 누르면 메뉴가 나타납니다. 다음 메뉴 항목 중에서 원하는 항목을 선택합니다.
  - 프린터 기본 설정 변경 여기를 누르면 인쇄 등록 정보 대화 상자가 나타납니다.
  - HP Photosmart Series 도구 상자 열기 여기를 누르면 HP Photosmart Series 도구 상자가 나타납니다.
  - HP Photosmart Series 설치된 프린터 목록에서 사용할 HP Photosmart Series 프린터를 선택합니다. 확인 표시된 프린터가 현재 선택된 프린터입니다.
  - 중료 여기를 누르면 메뉴가 닫히고 작업 표시줄에서 프린터 아이콘 이 사라집니다. 컴퓨터를 다시 시작하면 이 아이콘이 다시 나타납니다. 작업 표시줄에서 프린터 아이콘을 없애지 않고 이 메뉴를 닫으려면 이 메뉴 이외에 아무 곳이나 누르면 됩니다.

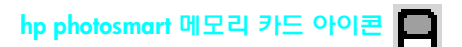

HP Photosmart 메모리 카드 아이콘을 통해 프린터의 상태를 파악하고 메모리 카드에 저장된 파일에 액세스하고 컴퓨터 화면에 연결 메시지를 표시할 수 있습니다.

다음과 같이 아이콘의 모양으로 프린터의 상태를 알 수 있습니다.

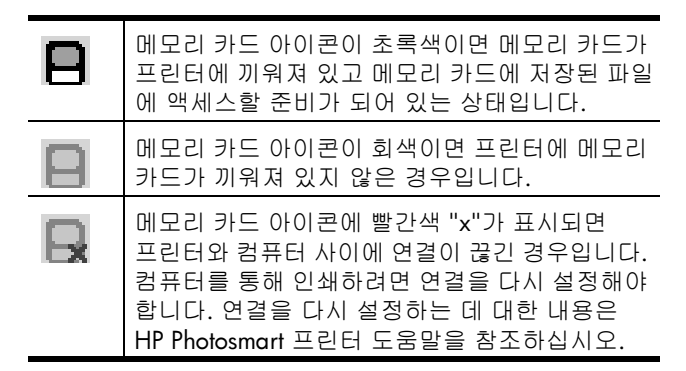

메모리 카드 아이콘을 마우스 오른쪽 단추로 누르면 메뉴가 나타납니다. 다음 메뉴 항목 중에서 원하는 항목을 선택합니다.

- F: HP Photosmart Series 열기 여기를 누르면 Windows 탐색기가 열 립니다. 여기에서 파일을 이동, 복사 또는 삭제하거나 열 수 있습니다. 메모리 카드 아이콘을 더블 클릭하여 Windows 탐색기를 열 수도 있습니다. 사용자의 컴퓨터에서 할당된 드라이브 문자는 F:가 아닐 수도 있습니다.
- 카드 제거 준비 여기를 누르면 프린터에서 메모리 카드를 안전하 게 제거할 수 있습니다.
- 연결 끊기 경고 표시 여기를 누르면 프린터의 통신이 끊어지거나 컴퓨터와 통신을 다시 연결할 때 경고 메시지가 나타납니다. 확인 표시되어 있으면 연결 메시지가 표시됨을 나타냅니다.
- '카드 안전 제거' 메시지 표시 프린터에서 메모리 카드를 제거해도 될 때 이를 알려주는 메시지가 표시되도록 하려면 여기를 누릅니다.
   확인 표시되어 있으면 메시지가 표시됨을 나타냅니다.
- 정보... 여기를 누르면 프린터 및 소프트웨어에 대한 정보가 표시된 창이 나타납니다.

## Macintosh에서 인쇄

인쇄를 시작하기 전에 프린터를 컴퓨터에 연결하고 프린터 소프트웨어를 설치 하고 프린터에 용지가 들어 있는지 확인합니다.

컴퓨터를 통해 경계선 없는 사진을 인쇄하려면 경계선 없는 사진 인쇄를 지원 하는 소프트웨어 응용 프로그램을 사용해야 합니다. OS X를 사용하는 경우 운영 체제와 함께 제공된 iPhoto 응용 프로그램을 사용하는 것이 좋습니다.

#### 소프트웨어 응용 프로그램에서 인쇄 (OS X 또는 OS 9)

다음 단계는 OS X에만 해당됩니다. OS 9의 경우 약간 다를 수 있습니다. 인쇄 를 시작하기 전에 HP Photosmart 7900 Series 프린터가 Print Center (인쇄 센터) 의 프린터 목록에 있거나 (OS X) Chooser (선택기)에서 선택되어 있는지 (OS 9) 확인합니다.

자세한 내용은 프린터와 함께 제공되는 참조 안내서를 참조하십시오.

1 소프트웨어 응용 프로그램의 File (파일) 메뉴에서 Page Setup (페이지 설정) 을 선택합니다.

Page Setup (페이지 설정) 대화 상자가 표시됩니다.

2 Format for (영식) 팝업 메뉴에서 photosmart 7900 series를 선택합니다 (OS X만 해당).

**주:** OS 9의 경우 선택기 (Chooser)에서 photosmart **7900** series를 선택합니다.

| hp photosmart Page Setup<br>Page Attributes 💠 | ,                    |                        |
|-----------------------------------------------|----------------------|------------------------|
|                                               | Page Size: US Letter | <b>₽</b><br>Borderless |
| Settings: Page Attributes                     | ÷                    |                        |
| Format for: photosmart                        | \$                   |                        |
| Paper Size: US Letter                         | \$                   |                        |
| 8.50 in. x                                    | : 11.00 in.          |                        |
| Orientation:                                  |                      |                        |
| Scale: 100 %                                  |                      |                        |
| 3                                             | Cancel OK            |                        |

- 3 페이지 속성을 선택합니다.
  - 용지 크기를 선택합니다.
  - 경계선 없는 사진을 인쇄할 것인지 경계선 있는 사진을 인쇄할 것인
     지 선택합니다.

OS 9를 사용하는 경우 경계선 없음 옵션이 확인란으로 표시됩니다. OS X를 사용하는 경우 경계선 없음 옵션은 Paper Size (용지 크기) 팝업 메뉴 아래에 표시됩니다.

- 용지 방향을 선택합니다.
- 배율을 입력합니다.
- 4 OK (확인)를 누릅니다.

Print (인쇄) 대화 상자가 나타납니다.

주: OS X를 사용하는 경우 Copies & Pages (매수 및 페이지) 패널이 열립 니다. OS 9를 사용하는 경우 General (일반) 패널이 열립니다.

- 7 프로젝트에 알맞은 인쇄 설정을 선택합니다. 팝업 메뉴에서 다른 패널을 열 수 있습니다.

| hp photosmart                                |    |
|----------------------------------------------|----|
| General 🗢                                    |    |
| Copies: 📘 🛛 🗌 Collated 📄 Print Back to Front |    |
| Pages: @ All                                 | -  |
| Printer: photosmart 🛊                        |    |
| Presets: Standard 🗘                          |    |
| Copies & Pages 🗘                             |    |
| Copies: 1 🗹 Collated                         |    |
| Pages: O All<br>O From: 1 to: 1              | ок |
| ? Preview Cancel Print                       |    |

설정에 대한 자세한 내용을 보려면 이 대화 상자의 왼쪽 아래에 있는 ?를 누르십시오 (OS X에만 해당).

**주:** 이 HP Photosmart 프린터는 PostScript 프린터가 아닙니다.

8 Print (인쇄) (OS X) 또는 OK (확인) (OS 9)를 눌러 인쇄를 시작합니다.

HP Photosmart 프린터는 신뢰할 수 있고 사용하기 쉽게 제작되었습니다. 이 단원에서는 자주 발생하는 질문과 다음 주제에 대해 다룹니다.

- 45 페이지의 **하드웨어 문제**
- 46 페이지의 **인쇄 문제**
- 50 페이지의 오류 메시지

소프트웨어 설치에 관련된 문제 해결 방법은 프린터와 함께 제공되는 참조 설명서를 참조하십시오. 고급 문제 해결 정보는 HP Photosmart 프린터 도움말 을 참조하십시오. 프린터 도움말 보기에 대한 자세한 내용은 2 페이지의 hp photosmart 프린터 도움말 보기를 참조하십시오.

## 하드웨어 문제

HP Photosmart 프린터 도움말의 문제 해결 단원에는 보다 세부적인 해결책이 들어 있습니다. 프린터 도움말 보기에 대한 자세한 내용은 2 페이지의 hp photosmart 프린터 도움말 보기를 참조하십시오.

HP 고객으뜸지원센터에 연락하기 전에 이 단원에서 문제 해결 정보를 읽거나 www.hp.com/support에서 온라인 지원 서비스를 참조하십시오.

문제 예상 원인 해결 방법 켜짐/주의 표시등이 녹색으로 프린터에서 정보를 처리하는 프린터에서 정보를 처리하는 깜박이고 있지만 프린터가 중입니다. 동안 잠시 기다리십시오. 인쇄되지 않습니다. 켜짐/주의 표시등이 빨간색으 프린터에 이상이 있는 다음과 같이 해 보십시오. 로 깜박입니다. 것입니다. • 프린터의 LCD 화면과 컴퓨 터 모니터에 지시 내용이 나타나 있는지 확인합니다. • 프린터에 연결된 디지털 카 메라가 있는 경우 카메라의 LCD 화면에 지시 내용이 나타나 있는지 확인합니다. • 여기에 지시 내용이 나타나 있지 않으면 프린터를 끕 니다. 프린터의 전원 코드 를 빼고 1분 정도 기다린 다음 다시 코드를 연결합 니다. 프린터를 켭니다.

주: 높은 전자기장으로 인한 노이즈를 최소화하기 위해 USB 케이블의 길이는 10피트 (3m)를 넘지 않는 것이 좋습니다.

| 문제                        | 예상 원인                    | 해결 방법                                                                                                    |
|---------------------------|--------------------------|----------------------------------------------------------------------------------------------------|
| 켜짐/주의 표시등이 황색으로<br>깜박입니다. | 복구할 수 없는 오류가 발생했<br>습니다. | 다음과 같이 해 보십시오.<br>• 프린터의 전원을 끕니다.<br>프린터의 전원 코드를 빼고<br>1분 정도 기다린 다음 다시<br>코드를 연결합니다. 프린터<br>를 켭니다.<br>• 문제가 해결되지 않으면<br>www.hp.com/support를<br>참조하거나 HP 고객으뜸지<br>원센터에 문의하십시오. |

## 인쇄 문제

HP Photosmart 프린터 도움말의 문제 해결 단원에는 보다 세부적인 해결책이 들어 있습니다. 프린터 도움말 보기에 대한 자세한 내용은 2 페이지의 hp photosmart 프린터 도움말 보기를 참조하십시오.

HP 고객으뜸지원센터에 연락하기 전에 이 단원에서 문제 해결 정보를 읽거나 www.hp.com/support에서 온라인 지원 서비스를 참조하십시오.

주: 높은 전자기장이 발생하는 경우 약간 비틀리게 인쇄될 수도 있습니다.

| 문제                                       | 예상 원인                                           | 해결 방법                                                                                                    |
|------------------------------------------|-------------------------------------------------|----------------------------------------------------------------------------------------------------|
| 프린터에서 경계선 없는 사진<br>을 인쇄하지 못합니다.          | 적당한 용지 크기를 선택해야<br>합니다.                         | 경계선 없는 사진에 대한 용지<br>크기 설정 방법은 19 페이지<br>의 <b>경계선 없는 인쇄 설정</b> 및<br>39 페이지의 <b>컴퓨터에서 인쇄</b><br>를 참조하십시오.       |
| 인쇄 속도가 너무 느립니다.<br><i>(다음 페이지에 계속됨</i> ) | 컴퓨터 사양이 권장되는<br>시스템 요구 사항보다 낮을 수<br>있습니다.       | RAM (시스템 메모리)의 총량<br>과 컴퓨터 프로세서의 속도를<br>확인합니다. 시스템 요구 사항<br>에 대한 자세한 내용은 HP<br>Photosmart 프린터 도움말을<br>참조하십시오. |
|                                          | 동시에 너무 많은 소프트웨어<br>프로그램을 실행하고 있는<br>경우일 수 있습니다. | 사용하지 않는 소프트웨어<br>프로그램은 모두 종료합니다.                                                                              |
|                                          | 색 확장이 설정되어 있는 것<br>같습니다.                        | 프린터의 <b>메뉴</b> 단추를 사용하<br>여 옵션을 해제합니다. 자세한<br>내용은 HP Photosmart 프린터<br>도움말을 참조하십시오.                           |
|                                          | 오래된 버전의 프린터 소프트<br>웨어를 사용하고 있는 경우일<br>수 있습니다.   | 현재 사용하는 프린터 소프트<br>웨어의 버전을 업데이트합<br>니다. 자세한 내용은 HP<br>Photosmart 프린터 도움말을<br>참조하십시오.                          |

| 문제                                        | 예상 원인                                                                                     | 해결 방법                                                                                                    |
|-------------------------------------------|-------------------------------------------------------------------------------------------|----------------------------------------------------------------------------------------------------|
| 인쇄 속도가 너무 느립니다.<br><i>(이전 페이지에서 계속됨</i> ) | 최대 dpi (Windows) 또는<br>High Resolution (고해상도)<br>(Macintosh)을 선택한 경우일<br>수 있습니다.          | <b>최대 dpi</b> (Windows) 또는<br>High Resolution (그해상도)<br>(Macintosh)의 선택을 취소하<br>는 방법은 HP Photosmart 프린<br>터 도움말의 문제 해결 단원을<br>참조하십시오.    |
|                                           | 잉크 보완 인쇄 모드에서 인쇄<br>하는 경우일 수 있습니다.<br>잉크 카트리지 중 하나 또는<br>둘 다 없으면 잉크 보완 인쇄<br>모드로 전환됩니다.   | 잉크 카트리지가 없으면 새<br>잉크 카트리지를 끼웁니다.<br>자세한 내용은 13 페이지의<br><b>잉크 카트리지 설치 또는 교체</b><br>를 참조하십시오.                                              |
| 프린터에서 메모리 카드에<br>있는 새 사진을 인쇄하지 못합<br>니다.  | 메모리 카드에 새 사진이 없거<br>나 사진이 프린터의 제어판을<br>통해 이미 인쇄되었습니다.                                     | 원하는 사진을 선택하여<br>인쇄하십시오. 자세한 내용은<br>23 페이지의 <b>메모리 카드에서</b><br>사진 인쇄를 참조하십시오.<br>새 사진 인쇄에 대한 자세한<br>내용은 HP Photosmart 프린터<br>도움말을 참조하십시오. |
| 인화지가 프린터에 정상적으<br>로 공급되지 않습니다.            | 4x6인치 (10x15cm) 용지,<br>Hagaki 카드 또는 L크기 카드<br>에 인쇄하는 경우 사진 용지<br>함이 장착되어 있지 않을 수<br>있습니다. | 사진 용지함 슬라이더를 용지<br>에 닿을 때까지 프린터 쪽으로<br>밀어 장착합니다.                                                                                         |
|                                           | 인화지 조정대를 잘못 조정한<br>경우일 수 있습니다.                                                            | 용지가 구부러지지 않도록<br>인화지 너비 조정대와 인화지<br>길이 조정대를 용지의 가장자<br>리에 잘 맞춥니다.                                                                        |
|                                           | 프린터 주변의 습도가 너무 높<br>거나 낮은 경우일 수 있습니다.                                                     | 다음과 같이 해 보십시오.<br>• 사진 용지함에 인화지를<br>최대한 밀어 넣습니다.<br>• 인화지를 한 번에 한 장씩<br>공급합니다.                                                           |
|                                           | 인화지가 구부러져 있을 수<br>있습니다.                                                                   | 인화지가 구부러지면 용지를<br>플라스틱 백에 넣은 다음 용지<br>가 펴질 때까지 굽은 부분의<br>반대 방향으로 가볍게 구부리<br>십시오. 문제가 지속되면 구부<br>러지지 않은 인화지를 사용하<br>십시오.                  |

| 문제                                                                          | 예상 원인                                                                     | 해결 방법                                                                                                    |
|-----------------------------------------------------------------------------|---------------------------------------------------------------------------|----------------------------------------------------------------------------------------------------|
| 용지가 프린터에 정상적으로<br>공급되지 않습니다.<br>- 또는 -<br>일반 용지가 프린터에서 정상<br>적으로 배출되지 않습니다. | 입력 용지함에 용지를 너무<br>많이 넣은 경우일 수 있습니다.                                       | 입력 용지함에서 용지를 몇 장<br>꺼낸 다음 다시 인쇄를 시도합<br>니다. 용지 공급 방법은 9 페이<br>지의 <b>입력 용지함에 용지 공급</b><br>을 참조하십시오.                                                                                                    |
|                                                                             | 용지 조정대를 잘못 조정한<br>경우일 수 있습니다.                                             | 용지가 구부러지지 않도록<br>용지 너비 조정대와 용지 길이<br>조정대를 용지의 가장자리에<br>잘 맞춥니다.                                                                                                    |
|                                                                             | 여러 장의 종이가 붙어 있습<br>니다.                                                    | 용지함에서 용지를 꺼내 서로<br>불지 않도록 훑어 넘긴 다음<br>용지를 다시 넣고 인쇄를<br>시도해 보십시오. 용지 공급<br>방법은 8 페이지의 <b>용지 정보</b><br>을 참조하십시오.                                                                                                 |
| Windows PC에서 사진이 올바<br>르게 인쇄되지 않습니다.                                        | 응용 프로그램의 페이지 설정<br>대화 상자에서 프린터가 지원<br>하지 않는 용지 크기나 종류를<br>선택한 경우일 수 있습니다. | 인쇄 등록 정보 대화 상자를<br>사용하여 용지 크기나 종류를<br>선택합니다. 자세한 내용은<br>HP Photosmart 프린터 도움말<br>을 참조하십시오.                                                                                                    |
| 프린터에서 용지가 배출되지<br>않습니다.                                                     | 인쇄하는 동안 용지가 걸렸습<br>니다.                                                    | <ol> <li>프린터의 전원을 끈 다음 전<br/>원 콘센트에서 분리합니다.</li> <li>후면 덮개를 열고 걸린 용지<br/>를 제거합니다.</li> <li>용지를 제대로 넣었는지<br/>확인합니다.</li> <li>용지 걸림을 제거하는 방법은<br/>HP Photosmart 프린터 도움말<br/>에서 문제 해결 단원을 참조하<br/>십시오.</li> </ol> |
|                                                                             | 프린터에 문제가 있는 경우일<br>수 있습니다.                                                | 프린터의 <b>LCD</b> 화면에 나타난<br>지시 사항을 확인하십시오.                                                                                                    |
| 문서가 비스듬히 인쇄되거나<br>용지의 중앙에 인쇄되지 않습<br>니다.                                    | 용지를 잘못 넣었을 수 있습<br>니다.                                                    | 용지를 올바르게 공급합니다.<br>용지 공급 방법은 9 페이지의<br><b>입력 용지함에 용지 공급</b> 을<br>참조하십시오.                                                                                                    |
|                                                                             | 잉크 카트리지가 올바르게<br>교정되지 않은 경우일 수 있습<br>니다.                                  | 잉크 카트리지를 교정하는<br>방법은 HP Photosmart 프린터<br>도움말의 주의 사항 및 유지<br>보수 단원을 참조하십시오.                                                                                                    |

| 문제              | 예상 원인                                                                                  | 해결 방법                                                                                                    |
|-----------------|----------------------------------------------------------------------------------------|----------------------------------------------------------------------------------------------------|
| 인쇄 품질이 좋지 않습니다. | 잉크 보완 인쇄 모드에서 인쇄<br>하고 있을 수 있습니다. 잉크<br>카트리지 중 하나 또는 둘 다<br>없으면 잉크 보완 인쇄 모드로<br>전환됩니다. | 잉크 카트리지가 없으면 새 잉<br>크 카트리지를 끼웁니다. 자세<br>한 내용은 13 페이지의 <b>잉크</b><br>카트리지 설치 또는 교체를<br>참조하십시오.                                                                                                    |
|                 | 사진을 지나치게 크게 확대한<br>경우일 수 있습니다.                                                         | 다음과 같이 해 보십시오.<br>• 배율을 줄이려면 프린터의<br>제어판에서 <b>줌</b> - 단추를<br>한 번 이상 누릅니다.<br>• 파일의 현재 해상도로 사진<br>을 원하는 크기로 인쇄할<br>수 있는지 확인합니다. 자<br>세한 내용은 33 페이지의<br>메모리 카드에서 사진 인쇄<br>를 참조하십시오.<br>• 컴퓨터 또는 프린터에서<br>사진을 확대하고 자르지<br>마십시오. |
|                 | 적합하지 않은 용지를 사용하<br>는 경우일 수 있습니다.                                                       | 적합한 종류의 용지를 넣고<br>인쇄 등록 정보 대화 상자에서<br>알맞은 설정을 선택합니다.<br>자세한 내용은 53 페이지의<br>권장 용지를 참조하십시오.                                                                                                    |
|                 | 용지의 인쇄면이 아닌 면에 인<br>쇄하는 경우일 수 있습니다.                                                    | 용지는 인쇄할 면이 아래쪽을<br>향하도록 넣어야 합니다.                                                                                                    |
|                 | 디지털 카메라에서 낮은 해상<br>도 설정을 선택한 경우일 수<br>있습니다.                                            | 작은 사진 크기를 선택하고<br>다시 인쇄해 보십시오. 나중에<br>보다 좋은 인쇄 결과를 얻으려<br>면 디지털 카메라에서 사진<br>해상도를 보다 높게 설정하십<br>시오. 자세한 내용은 18 페이<br>지의 <b>사진 크기 설정</b> 을 참조하<br>십시오.                                                                         |
|                 | 프린터 소프트웨어에서 용지<br>종류를 잘못 선택한 경우일 수<br>있습니다.                                            | 소프트웨어 응용 프로그램의<br>인쇄 대화 상자에서 적절한<br>용지 종류를 선택합니다.                                                                                                    |
|                 | 잉크 카트리지에 청소가 필요<br>한 경우일 수 있습니다.                                                       | 프린터의 제어판을 통해 잉크<br>카트리지를 청소하십시오. 자<br>세한 내용은 HP Photosmart 프<br>린터 도움말을 참조하십시오.                                                                                                    |

# 오류 메시지

HP Photosmart 프린터 도움말의 문제 해결 단원에는 오류 메시지에 대한 보다 세부적인 해결책이 들어 있습니다. 프린터 도움말 보기에 대한 자세한 내용은 2 페이지의 **hp photosmart 프린터 도움말 보기**를 참조하십시오.

HP 고객으뜸지원센터에 연락하기 전에 이 단원에서 문제 해결 정보를 읽거나 www.hp.com/support에서 온라인 지원 서비스를 참조하십시오.

| 메시지                                                                                                    | 문제                                                   | 해결 방법                                                                                                    |
|----------------------------------------------------------------------------------------------------|------------------------------------------------------|----------------------------------------------------------------------------------------------------|
| 용지 걸림. 걸림 제거 후 OK<br>키를 누르십시오.                                                                             | 인쇄하는 동안 용지가 걸렸습<br>니다.                               | <ol> <li>프린터의 전원을 끈 다음 전<br/>원 콘센트에서 분리합니다.</li> <li>후면 덮개를 열고 걸린 용지<br/>를 제거합니다.</li> <li>용지 걸림을 제거하는 방법은<br/>HP Photosmart 프린터 도움말<br/>에서 문제 해결 단원을 참조하<br/>십시오.</li> </ol>              |
| 지원되지 않는 용지 크기.<br>작업 취소됨. OK 키를 누르십<br>시오.                                                                 | 프린터에서 해당 용지 크기를<br>지원하지 않습니다.                        | OK 단추를 누르고 지원되는<br>크기의 용지를 공급합니다.<br>사용 가능한 크기에 대한 자세<br>한 내용은 53 페이지의 <b>사양</b><br>을 참조하십시오.                                                                                              |
| 용지 크기가 맞지 않습니다.<br>바른 크기의 용지를 넣으십<br>시오.                                                                   | 인쇄 작업 도중에 용지 크기가<br>변경되었습니다.                         | 사진 용지함에 올바른 크기의<br>용지를 넣은 다음 OK 단추를<br>누릅니다. 용지 공급 방법은<br>10 페이지의 <b>사진 융지함에</b><br><b>융지 공급</b> 을 참조하십시오.                                                                                 |
| 자동 용지 감지기 오류.                                                                                              | 자동 용지 감지기에 장애가<br>발생했거나 손상되었습니다.                     | OK 단추를 누르고 다시 인쇄<br>해 보십시오. 문제가 해결되지<br>않으면 www.hp.com/support<br>를 참조하거나 HP 고객으뜸지<br>원센터에 문의하십시오.                                                                                         |
| 하나 이상의 카트리지에 오류<br>가 있습니다. 모든 카트리지를<br>제거합니다. 문제가 발생한 카<br>트리지를 확인하려면 한 번에<br>카트리지를 하나씩 넣고 덮개<br>를 닫아 봅니다. | 57번 잉크 카트리지, 58번<br>잉크 카트리지 또는 둘 다<br>오래되거나 손상되었습니다. | 두 개의 잉크 카트리지를 테스<br>트하여 문제가 있는 잉크 카트<br>리지가 하나 또는 둘인지 확인<br>합니다. 테스트 방법은 HP<br>Photosmart 프린터 도움말을<br>참조하십시오. 잉크 카트리지<br>교체에 대한 자세한 내용은<br>13 페이지의 <b>잉크 카트리지</b><br>설치 또는 교체를 참조하십<br>시오. |
| 카트리지 서비스 스테이션<br>손상.                                                                                       | 카트리지 서비스 스테이션<br>경로에 장애물이 있습니다.                      | 장애물을 제거한 다음 <b>OK</b><br>단추를 눌러 계속 인쇄합니다.                                                                                                    |

| 메시지                                                                                                    | 문제                                                                                                    | 해결 방법                                                                                                    |
|----------------------------------------------------------------------------------------------------|----------------------------------------------------------------------------------------------------|----------------------------------------------------------------------------------------------------|
| 잉크 카트리지함이 손상됨.<br>걸림 제거 후 OK 키를 누르십<br>시오.                                                                                                    | 잉크 카트리지함이 움직이지<br>않습니다.                                                                                                    | 잉크 카트리지함 경로에서<br>장애물을 제거한 다음 <b>OK</b><br>단추를 눌러 계속 인쇄합니다.                                                                                                    |
| 메모리 카드 뒤집힘.<br>검정 면이 위로 와야 함.                                                                                                    | 메모리 카드의 방향이 잘못되<br>었습니다.                                                                                                    | 메모리 카드를 제거한 다음 금<br>색 접촉면이 아래를 향하도록<br>다시 끼웁니다. 자세한 내용은<br>24 페이지의 <b>메모리 카드 삽입</b><br>을 참조하십시오.                                                                                                    |
| 카드 액세스 오류. 작업 취소<br>됨. 자세한 정보는 컴퓨터<br>참조. OK 키를 누릅니다.<br>• 또는 •<br>파일 디렉토리 구조가 손상되<br>었습니다.<br>• 또는 •<br>카드가 손상된 것 같습니다.<br>작업 취소됨. 자세한 정보는<br>컴퓨터 참조. OK 키를 누릅<br>니다. | 프린터에서 메모리 카드에<br>있는 데이터를 읽지 못합니다.<br>현재의 인쇄 작업을 완료하거<br>나 작업을 저장할 수 없습니다.<br>데이터가 손상되었거나 메모<br>리 카드에 물리적인 문제가<br>있을 수 있습니다. | 다음과 같이 해 보십시오.<br>• 파일을 컴퓨터에 저장한<br>다음 컴퓨터에서 액세스합<br>니다. 자세한 내용은 HP<br>Photosmart 프린터 도움말<br>을 참조하십시오. 그래도<br>문제가 해결되지 않으면 새<br>메모리 카드를 사용하거나<br>카메라를 통해 메모리 카드<br>를 다시 포맷합니다. 다시<br>포맷한 메모리 카드에 저장<br>된 사진은 손실됩니다.<br>• 그래도 문제가 해결되지<br>않으면 사진 파일이 손상되<br>없거나 읽기 불가능한 상태<br>인 경우일 수 있습니다.<br>HP 고객으뜸지원센터에<br>연락하기 전에 다른 메모리<br>카드를 사용하여 문제가<br>발생한 부분이 프린터인지<br>메모리 카드인지 확인하십<br>시오. |
| 사진을 인쇄할 수 없음.                                                                                                    | 인쇄 작업을 위해 지정한 10<br>장 이상의 사진이 손상되었거<br>나 없거나 지원되지 않는 파일<br>형식입니다.                                                           | 파일을 컴퓨터에 저장한 다음<br>컴퓨터에서 인쇄합니다. 자세<br>한 내용은 HP Photosmart 프린<br>터 도움말을 참조하십시오.                                                                                                    |
| 교정지 읽을 수 없음. 스캔<br>취소됨. 다른 교정지를 인쇄하<br>십시오. OK 키를 누르십시오.                                                                                                    | 교정지에 잉크가 번지거나<br>줄무늬가 있습니다.                                                                                                 | 새 교정지를 인쇄하십시오.<br>자세한 내용은 <b>30</b> 페이지의<br><b>교정지 인쇄</b> 를 참조하십시오.                                                                                                    |
| 교정지 감지되지 않음. 스캔<br>취소됨. 교정지를 재삽입 후<br>다시 스캔하십시오. OK 키를<br>누르십시오.                                                                                                    | 인쇄면이 위쪽을 향하도록<br>교정지를 놓았을 수 있습니다.                                                                                           | <ol> <li>입력 용지함에 인쇄면이 아</li></ol>                                                                                                    |

| 메시지                                                                           | 문제                                        | 해결 방법                                                                                                    |
|-------------------------------------------------------------------------------|-------------------------------------------|----------------------------------------------------------------------------------------------------|
| 데이터 수신되지 않음.컴퓨터<br>연결을 조사하고 OK 키를<br>누른 후 계속하십시오.<br>- 또는 -<br>컴퓨터에서 응답하지 않음. | 컴퓨터에서 프린터에 전송한<br>데이터를 프린터에서 받지<br>못했습니다. | 다음과 같이 해 보십시오.<br>• USB 케이블이 컴퓨터와<br>프린터 뒷면의 USB 포트에<br>모두 정확하게 연결되어<br>있는지 확인합니다.<br>• 10피트 (3m)를 넘지 않는<br>고품질의 USB 케이블을 사<br>용하고 있는지 확인합니다. |

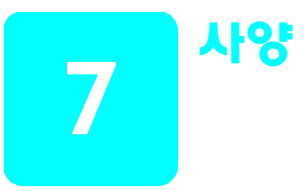

이 장에서는 프린터용 권장 용지와 프린터 선택 사양을 보여줍니다.

**주:** 프린터 사양 및 시스템 요구 사항에 대한 전체 목록은 HP Photosmart 프린터 도움말을 참조하십시오. 프린터 도움말 보기에 대한 자세한 내용 은 2 페이지의 hp photosmart 프린터 도움말 보기를 참조하십시오.

## 권장 응지

사용 가능한 HP 잉크젯 용지의 목록 또는 부품 구입에 대한 정보는 다음 사이 트를 참조하십시오.

- www.hpshopping.com (□| 국)
- www.hp-go-supplies.com (유럽)
- www.hp.com/paper (아시아/태평양 지역)
- www.jpn.hp.com/supply/inkjet (일본)

**주: HP** 잉크젯 용지는 대부분의 컴퓨터 및 사무 용품 판매점에서 구입할 수 있습니다.

| HP 인화지          | 융도                                                                                                    | 크기                                                                                                    |
|-----------------|----------------------------------------------------------------------------------------------------|----------------------------------------------------------------------------------------------------|
| HP 프리미엄 플러스 인화지 | <ul> <li>4x6인치 (10x15cm) 경계선<br/>없는 인쇄</li> <li>고품질 인쇄</li> <li>중요한 사진 인쇄</li> <li>스캐너 또는 디지털 카메라<br/>의 고해상도 이미지</li> <li>액자에 넣거나 선물할 확대<br/>사진 또는 복사물</li> </ul> | 레터, 8.5x11인치<br>(216x280mm)<br>A4, 8.27x11.7인치<br>(210x297mm)<br>4x6인치 – 탭: 0.5인치<br>(10x15cm – 탭: 1.25cm)<br>4x6인치 (10x15cm) |
| HP 프리미엄 인화지     | <ul> <li>사진을 인쇄하여 친구 및<br/>가족과 공유</li> <li>스캐너 또는 디지털 카메라<br/>의 중-고해상도 이미지</li> <li>파티, 팀 행사 또는 축하<br/>행사 사진의 중간 품질 인쇄</li> </ul>                                 | 레터, 8.5x11인치<br>(216x280mm)<br>A4, 8.27x11.7인치<br>(210x297mm)<br>4x6인치 – 탭: 0.5인치<br>(10x15cm – 탭: 1.25cm)                    |

| HP 인화지    | 융도                                                       | 크기                             |
|-----------|----------------------------------------------------------|--------------------------------|
| HP 일반 인화지 | <ul> <li>일반 사진, 일회용 또는 단<br/>기간용 사진</li> </ul>           | 레터, 8.5x11인치<br>(216x280mm)    |
|           | <ul> <li>게시판 또는 냉장고용 전자</li> <li>우편 또는 인터넷 사진</li> </ul> | A4, 8.27x11.7인치<br>(210x297mm) |
|           | • 아기 사진                                                  |                                |
|           | • 테스트 및 교정용                                              |                                |

# 프린터 사양

| 연결, 최대    | HP JetDirect 외부 인쇄 서버: 175x, 310x, 380x                                                                                                    |
|-----------|----------------------------------------------------------------------------------------------------|
| 연결, 표준    | USB: 앞쪽 및 뒤쪽 포트<br>Windows 98, 2000 Professional, ME, XP Home 및<br>XP Professional<br>Mac <sup>®</sup> OS 9 v9.1 또는 이후 버전, OSxv10.1에서<br>10.2까지                                                                                                    |
| 이미지 파일 형식 | JPEG 기준<br>TIFF 24비트 RGB 압축 안된 인터리브<br>TIFF 24비트 YCbCr 압축 안된 인터리브<br>TIFF 24비트 RGB 팩비트 인터리브<br>TIFF 8비트 Gray 압축 안함/팩비트<br>TIFF 8비트 색상표 색 압축 안함/팩비트<br>TIFF 1비트 압축 안함/팩비트/1D Huffman                                                                                                    |
| 입력 용지함 용량 | 인화지 25장<br>일반 용지 100장<br>카드 20-40장 (두께에 따라 다름)<br>봉투 15장<br>배너 용지 20장<br>레이블 용지 20장<br>투명 용지 25장<br>전사 도안지 25장                                                                                                    |
| 용지 크기     | 인화지 (4x6인치, 10x15cm)<br>탭이 있는 인화지 (4x6인치, 탭: 0.5인치,<br>10x15cm, 탭: 1.25cm)<br>색인 카드 (4x6인치, 10x15cm)<br>Hagaki 카드 (3.94x5.83인치, 100x148mm)<br>A6 카드 (4.13x5.85인치, 105x148.5mm)<br>L크기 카드 (3.5x5인치, 90x127mm)<br>탭이 있는 L크기 카드 (3.5x5인치, 탭: 0.5인치,<br>90x127mm, 탭: 12.5mm)<br>배너 용지 (8.5x234인치, 216x5969mm) |

용지 크기, 표준

인화지 3x3인치 – 8.5x14인치 (76x76mm - 216x356mm) 일반 용지 레터, 8.5x11인치 (216x280mm) 리갈, 8.5x14인치 (216x356mm) 기타, 7.5x10인치 (190x254mm) A4, 8.27x11.7인치 (210x297mm) A5, 5.8x8.3인치 (148x210mm) B5, 6.9x9.8인치 (176x250mm) 카드 Hagaki, 3.94x5.83인치 (100x148mm) L크기, 3.5x5인치 (90x127mm) 탭이 있는 L크기, 3.5x5인치, 탭: 0.5인치 (90x127mm, 탭: 12.5mm) 색인, 3x5인치, 4x6인치 및 5x8인치 (76x127mm, 10x15cm 및 127x203mm) A6, 4.13x5.85인치 (105x148.5mm) 봉투 No. 9, 3.875x8.875인치 (98.4x225.4mm) No. 10, 4.125x9.5인치 (105x240mm) A2 초청장, 4.375x5.75인치 (110x146mm) DL, 4.33x8.66인치 (110x220mm) C6, 4.5x6.4인치 (114x162mm) 사용자 정의 용지 3x5인치 - 8.5x14인치 (76x127mm - 216x356mm)투명 용지 레터, 8.5x11인치 (216x280mm) A4, 8.27x11.7인치 (210x297mm) 레이블 용지 레터, 8.5x11인치 (216x280mm) A4, 8.27x11.7인치 (210x297mm) 배너 용지 8.5x234인치 (216x5969mm) 용지 사양, 최대 권장 최대 길이: 14인치 (356mm) 권장 최대 너비: 8.5인치 (216mm)

권장 최대 두께: 용지당 11.5mil (292μm)

| 용지 종류              | 일반 용지, 잉크젯 용지, 인화지, 배너 용지<br>봉투<br>투명 용지<br>레이블<br>카드 (색인, 인사장, Hagaki, A6, L크기)<br>전사 도안지                                                                                      |
|--------------------|----------------------------------------------------------------------------------------------------|
| 메모리 카드             | CompactFlash Type I 및 II<br>IBM Microdrive<br>MultiMediaCard<br>Secure Digital<br>SmartMedia<br>Sony Memory Sticks<br>xD-Picture Card                                           |
| 메모리 카드 지원<br>파일 형식 | 인쇄: 지원되는 이미지 및 비디오 파일 형식<br>저장: 모든 파일 형식                                                                                                    |
| 출력 용지함 용량          | 인화지 20장<br>일반 용지 50장<br>카드 10장<br>봉투 10장<br>투명 용지 20장<br>배너 용지 20장<br>레이블 용지 25장<br>전사 도안지 25장                                                                                  |
| 용지함                | 레터 크기 용지함 하나<br>4x6인치 (10x15cm) 사진 용지함 하나                                                                                                    |
| 사진 용지함 용량          | 인화지 15장                                                                                                    |
| 잉크 카트리지            | HP 56번 (C6656A) 검정 잉크 1개<br>HP 57번 (C6657A) 컬러 잉크 1개<br>HP 58번 (C6658A) 컬러 포토 잉크 1개<br>HP 59번 (C9359A) 포토 그레이 잉크 1개                                                             |
| USB 지원             | USB: 앞쪽 및 뒤쪽 포트<br>Windows 98, 2000 Professional, ME, XP Home 및<br>XP Professional<br>Mac OS 9 v9.1 또는 이후 버전, OSxv10.1에서<br>10.2까지<br>USB 케이블의 길이는 10피트 (3m)를 넘지 않는<br>것이 좋습니다. |
| 비디오 파일 형식          | 동작 JPEG AVI<br>동작 JPEG Quicktime<br>MPEG-1                                                                                                    |

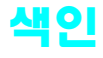

#### **D** DPOF, 21

카메라에서 선택한 사진 인쇄, 34 н hp photosmart 프린터 도움말 보기,2 인쇄,2 L LCD 화면 사진 보기, 28 언어,21 0 OK 단추,5 감지, 20 경계선 없는 인쇄 문제,46 제어판 사용, 19 컴퓨터 사용 , **39** 교정지 스캔,31 인쇄, 30 국가 / 지역 설정, 21 권장 용지 , 53 기본 설정 , 21 덮개 열림 단추,5 매수, 18 단추.5 수 설정 , 18 메뉴 DPOF, 21 경계선 없는 인쇄, 19 구조,7 국가 / 지역 , 21 기본값 복원, 21 단추,5 사진 크기, 18 언어, 21 용지 감지 , 20 인쇄 매수, 18

인쇄 후, 17 메모리 카드 삽입,24 슬롯,6 아이콘, 42 제거,27 지원 파일 형식 , 23 지원되는 카드, 23 메모리 카드 제거, 27 문제 경계선 없는 인쇄,46 느린 인쇄, 46 용지 공급, 47 인쇄, 45, 46, 50 하드웨어, 45 문제 해결 경계선 없는 인쇄 문제 , 46 느린 인쇄, 46 오류 메시지, 50 용지 공급 문제, 47 인쇄 문제, 45, 46, 50 하드웨어 문제, 45

### 

사양 프린터, 54 사진 경계선 없는 인쇄, 19 사진 인덱스 페이지 인쇄, 29 사진 크기 설정, 18 인덱스 페이지, 29 크기,18 사진 보기 LCD 화면 사용, 28 최대 9 장 보기 모드 사용, 28 사진 선택 단추,5 설정 LCD 화면 언어, 21 경계선 없는 인쇄 , 19 국가 / 지역 , 21 매수, 18 사진 크기, 18 용지 감지 , 20 인쇄 기본 설정, 17 인쇄 품질, 22 제조시 기본 설정 , 21 카메라에서 선택한 사진 표시 제거, 21

ο 아이콘 메모리 카드, 42 프린터,41 언어, 21 오류 메시지, 50 용지, 20 공급 문제, 47 권장, 53 보관,11 사진 용지함에 용지 공급, 10 용지 감지 설정 , 20 용지 걸림 , 47 인쇄 품질, 22 입력 용지함에 용지 공급, 9 정보,8 주의 사항, 11 취급,11 품질 관리 , 11 인쇄 hp photosmart 프린터 도움말,2 Macintosh 사용, 43 Windows PC 사용, 39 교정지, 30 단추,5 문제, 45, 46, 50 사진 인덱스 페이지, 29 새 사진 단추,5 잉크 보완 인쇄 모드, 15 카메라에서 선택한 사진, 34 품질, 22 인쇄 기본 설정 , 17 인화지 보관,11 주의 사항, 11 취급,11 품질 관리 , 11 잉크 보완 인쇄 모드, 15 잉크 카트리지, 12 교체,13 보관, 16 설치,13 지원,12 잉크 카트리지 교체, 13 잉크 카트리지 보관, 16

인쇄 품질, 22

#### ㅈ

저장 단추,5 전자 우편 단추,5 제어판,5 제조시 기본 설정,21 줌 단추,5

#### 大

취소 단추,5

#### ⊐

카메라에서 선택한 사진 인쇄, **34**  표시 제거, 21 카메라에서 선택한 사진 표시 제거, 21 카트리지, 12 켜짐 단추, 5 크기 단추, 5 사진, 18

## **n**

표시등,6 프린터 사양,54 아이콘, 41 프린터의 각 부분 뒷면, 4 메모리 카드 슬롯, 6 앞면, 4 제어판, 5 표시등, 6

#### σ

하드웨어 문제 , 45 회전 단추 , 5

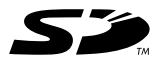

Œ

재생 용지로 인쇄

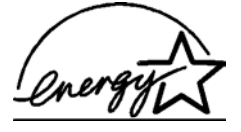

채성 용지도 현재 2003년 7월 싱가포르에서 인쇄 ENERGY STAR<sup>®</sup>는 미국 등록상표입니다. ENERGY STAR<sup>®</sup>의 파트너인 Hewlett-Packard 사는 이 제품이 ENERGY STAR<sup>®</sup>의 에너지 효율성 지침을 준수함을 확인합니다.

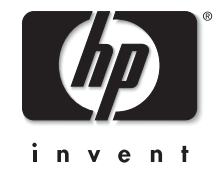

www.hp.com

© 2003 Hewlett-Packard Company

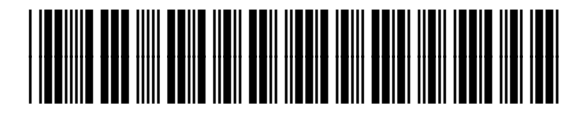

v1.0.2

Q3020-90172